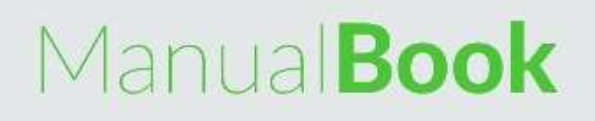

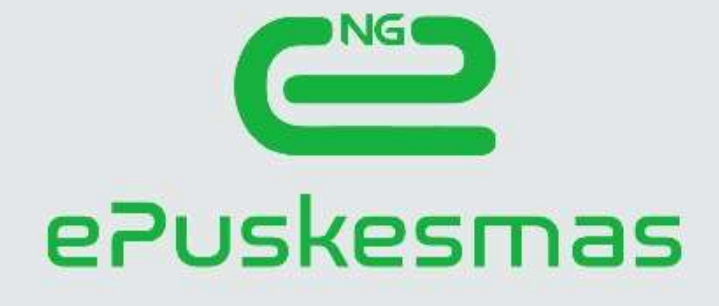

# Manajemen Pasien Puskesmas NG Version

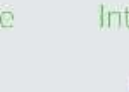

Integrated

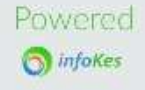

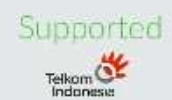

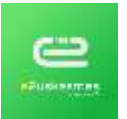

# Daftar Isi

| Men | ggunakan Aplikasi       | 3          |
|-----|-------------------------|------------|
| 1.  | Melakukan Login         | 3          |
| 2.  | Membuat Akun User       | 4          |
|     | Pengguna                | 4          |
|     | Peran dan Akses         | 5          |
| 3.  | Pendaftaran Pasien Baru | 5          |
|     | Pasien dan KK           | 5          |
| 4.  | Pendaftaran Pasien Lama | 6          |
| 5.  | Pelayanan               | 7          |
|     | Medis                   | 7          |
|     | Rujukan external 1      | .9         |
|     | Resep 1                 | .9         |
|     | Anamnesa                | 21         |
|     | Fisik 2                 | 21         |
|     | Diagnosa2               | 22         |
|     | Laboratorium            | 22         |
|     | Odontogram              | 22         |
|     | MTBM                    | 22         |
|     | MTBS                    | 22         |
|     | Imunnisaasi             | 23         |
|     | Keur                    | 23         |
|     | КВ 2                    | 23         |
|     | PKPR                    | 23         |
|     | Kohort2                 | 23         |
|     | Pasien meninggal 2      | 23         |
| 6.  | Pembayaran              | 24         |
|     | Tindakan                | 24         |
| 7.  | Laporan Harian          | 24         |
|     | Kunjungan pasien 2      | <u>2</u> 4 |
|     | Pelayanan Resep         | 24         |
|     | Pengeluaran Obat        | 25         |
|     | Pemeriksan medis        | 25         |
| 8.  | Master BPJS2            | 25         |
|     | Data Dokter             | 25         |

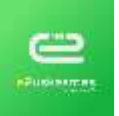

MANAJEMEN PASIEN - PUSKESMAS EDITION

| Data Tindakan | . 2 | 6 |
|---------------|-----|---|
|---------------|-----|---|

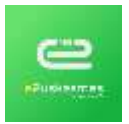

# Menggunakan Aplikasi

Jalankan aplikasi Google Chrome yg sudah terinstall di komputer kemudian ketikkan alamat aplikasi <u>https://demo.epuskesmas.id/login</u> dan tekan enter untuk menjalankan aplikasi ePuskesmas new generation.

- 1. Melakukan Login
  - 1.1. Untuk mengakses aplikasi lakukan login berdasarkan akun masing masing. User devault aplikasi puskesmas adalah :
    - Username : puskesmas.1
    - Password : puskesmas.1
  - 1.2. Jika sudah mengisi username dan password Klik tombol LOGIN untuk masuk ke aplikasi.

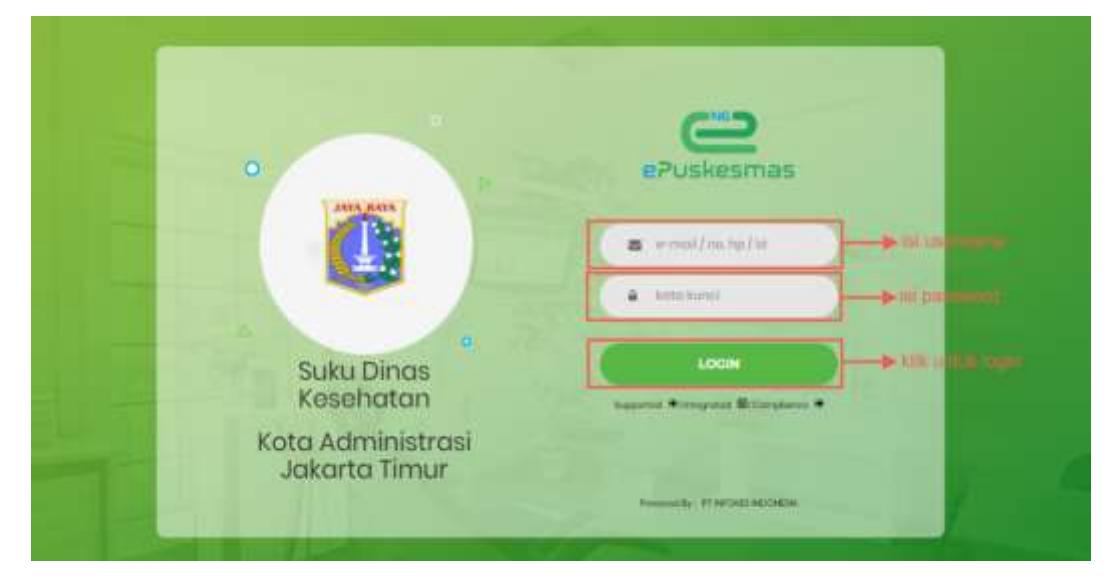

#### 1.3. Berikut Tampilan Dashboard aplikasi

| E Animuman 💽              | and a contraction of | THURSDAY.   | teachaire - A                      | territoria y Colore              |                  | Alexandrich (1997) |                         |                                         | - |
|---------------------------|----------------------|-------------|------------------------------------|----------------------------------|------------------|--------------------|-------------------------|-----------------------------------------|---|
| Die Pasien<br>Sale Pasien | Dóirtiathan 👔        | 9           | innen (Kintern<br>Innen Kintern    |                                  | ( Biss<br>Reve D | ep Obid 🚺          | - <mark>00</mark><br>16 | Passen Membaya<br>Islan Pesen Shan Dhee |   |
|                           | Palanat ma           | Farm Ini (b | engal far in<br>Ingen (1993) Labor | naan <mark>aant</mark> i Halanga |                  |                    | tree                    | unt faiter fait in<br>unter anna Base   |   |
|                           |                      |             |                                    |                                  |                  | •                  | Surja                   | ngan ( ) Anii Taradahar                 |   |
|                           |                      |             |                                    |                                  |                  | -                  | ima                     | Na                                      | - |

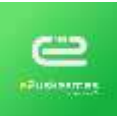

. Di halaman dashboard ini ada bebrapa informasi yg di tamilkan yaitu :

- Pasien Didaftarkan menampilkan jumlah pasien yg di daftrakan hari ini.
- Pasien Dilayani menampilkan jumlah pasien yg di layani hari ini.
- Resep Obat menampilkan jumlah resep yg di layani hari ini.
- Pasien Membayar menampilkan jumlah pasien yg membayar tindakan hari ini.
- Grafik Pasien Poli/ruangan hari ini menampilkan grafik jumlah pasien yg mengantri di poli.
- Grafik kunjungan pasien hari ini menampilkan grafik jumlah pasien baru lama.
- Grafik kunjungan tujuh hari terakhir menampilkan grafik kunjungan dalam kurun waktu satu minggu.
- 2. Membuat Akun User

#### Pengguna

2.1.1. Untuk mengakses halaman ini gunakan link menu brikut ini Pengguna > Pengguna

|   |             |                    |                            | Tariginat Data Age + Provider |            |   |   |                  |   |  |  |
|---|-------------|--------------------|----------------------------|-------------------------------|------------|---|---|------------------|---|--|--|
| • | 10          | theme:             | 5 mil                      | 84,187                        | (Concerned | - | - | Read .           |   |  |  |
|   | anno        | Address            | Program California consti  |                               |            |   |   | + a0010          |   |  |  |
|   | #1914       | Datas Forentiation | andre gegenister and a     |                               |            |   |   | - Times KoskRati | 1 |  |  |
|   | presented 1 | Pedroman 7         | performent Signature in th |                               | Permanan ( |   |   | - Pythaimer      |   |  |  |
|   | pannen 2    | Patrona 2          | partnerse Signation of th  |                               | Pariment 7 |   |   | - Fuziarmai      |   |  |  |
|   | income.     | weights.           | average readonations       |                               |            |   |   | - 300            |   |  |  |

2.1.2. Klik buat baru untuk membuat akun baru maka muncul form penginputan buat baru pengguna.

| Buil Berc Perggare                   |                          |                              |                                    |       | stations.                                          |
|--------------------------------------|--------------------------|------------------------------|------------------------------------|-------|----------------------------------------------------|
| 10 <sup>+</sup><br>Nami <sup>+</sup> | Managara<br>Sala Paggasi | Kola Pachesinas<br>Proprieta | Frain Teachanne:                   | Parat | III admit<br>III Pusiacinas<br>III Dinase Kotakoai |
| bec HP                               |                          | Tata Pasar                   | R. C. Williams (In Jacobie Solidae |       |                                                    |
|                                      |                          |                              |                                    |       | and and                                            |

2.1.3. Isi semua data yg di butuhkan dan untuk data yang ada keterangan bintang merah harus di isi dan tidak boleh kosong jika sudah klik tombol Simpan, klik reset untuk mengosongkan semua kolom, klik lihat semua untuk kembali ke ke tabel daftar pengguna.

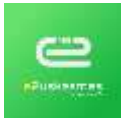

## Peran dan Akses

2.1.4. Untuk membuat level akses klik tombol **Tambah Baru** muncul form seperti gambar di bawah ini.

| ф. <sup>2</sup> | - chavain -       | Izin Akses                            |                                                     |
|-----------------|-------------------|---------------------------------------|-----------------------------------------------------|
| hane"           | Harry Frank       |                                       |                                                     |
| 1000            | mains ( air )     | internet.controller (Director)        | Polo and Cataly Statistics and Cataly               |
|                 | Concernant of the | III Diama Controllor Bindox           | <ul> <li>RubitarExternalController@indix</li> </ul> |
| angen           | Feloregen -       | DensContriller@coare                  | ReickanEstoringController@croute                    |
|                 |                   | DamoControllarSystem                  | RigitarEstertaContoller@store                       |
|                 |                   | III DataCostolac@ubwe                 | RaduarExternalController@show                       |
|                 |                   | DemaController@pvitt                  | RautatExternalController@pxtvt                      |
|                 |                   | III Deme Controller (Deck             | RaukarExternalController@edt                        |
|                 |                   | III DemoController (Bupdate           | RujukanEsternalController@kpdate                    |
|                 |                   | DemaControllor@dolote                 | HujukarExtornalController@doctroy                   |
|                 |                   | DendCoulded@reture                    | LaboratorkanController@inales                       |
|                 |                   | i Danto Controllar (j) danto y        | LaleratorhanControllar@create                       |
|                 |                   | ID Damp Controllor @dokte Checkool    | LaboratorhanController@store                        |
|                 |                   | Diversion Diversion Diversion Checked | 1.aboratorkerCantroller@abor                        |
|                 |                   | DemoControllor @dwitrayChecked        | LeboratorherCantaller@pimi                          |
|                 |                   | 10 CBpp/Controllargitteden            | 🗇 LaboratorkanController@add                        |
|                 |                   | EBppController@onarte                 | 🖂 LaboratoriumControllor@update                     |
|                 |                   | ChyleController@store                 | LationatoriumControllev@destroy                     |
|                 |                   | USpjaController@stare                 | Laborator lumController@dextroyCitechadDelaft       |
|                 |                   | CEpisControllar (Back                 | CharPaslanControllar@Index                          |

- 2.1.5. Silahkan masukkan nama level akses setelah itu ceklist modul yg ingin di berikan level akses jika sudah di ceklist klik tombol simpan.
- 3. Pendaftaran Pasien Baru

Pasien dan KK

3.1.1. Untuk mengakses link ini melalui menu pendaftaran > Pasien & KK.

|                                                                                                    |                  |                | Torophum Data and | <ul> <li>Comparison</li> </ul> | D. Innin   | S. 14 1           |   |
|----------------------------------------------------------------------------------------------------|------------------|----------------|-------------------|--------------------------------|------------|-------------------|---|
|                                                                                                    | Nete             | 100            | 41.0              | Ann Cases                      | Teasting   | The second second |   |
|                                                                                                    | III PADDUMA I    |                |                   | 1,0411em                       |            |                   | 1 |
| -                                                                                                    | nt teanage end   |                |                   | Lannam                         | 10.45-2011 |                   |   |
| -                                                                                                    | ADD PROFESSION   |                |                   | 1.001.000                      |            |                   |   |
| -                                                                                                    | 10 HOLE          |                |                   | Lation                         | 01012000   |                   |   |
| Section of the local division of the local division of the local d | IN ARES MILLING. | NULLER COLORED | tencorenes.       | Personal.                      | 0.01.030   |                   |   |

3.1.2. Klik buat baru untuk mendaftarkan pasien baru, maka muncul form penginputan data pasien.

| Data Parteri      | 3 Derman impact               | 300.10 <sup>1</sup> | Rend Adapted Teles                          | Peaged          | S reaction of the |  |
|-------------------|-------------------------------|---------------------|---------------------------------------------|-----------------|-------------------|--|
| 01                | - Olimatii -                  | Propest             | - Second Programmer                         | Agena           | - 998-1           |  |
| Anaranti          | ( impl                        | NoterKam            | State of the second state                   | Penddisat       | -98-              |  |
| 100               | Party and Proprietables       | Procoentestant      | No. No. of Concession, National State       | Salut Performat | 1.000.0           |  |
| (m. 0)            | A toru (an induce             | KilosherDeta        | A STATE OF CONTRACTORS                      | Status Natural  | .70               |  |
| Netta 1           | Select (2010-07               | Data                | R sam hattan                                | Harps Nepera    | -044-1            |  |
| No INV Lana       | Realize Parlian-shorts ( 2010 | AAAMINE.            | Stand ( Samp ( Borne Parents ( Same Same p) | Name Anth       | 10303 0100        |  |
| Jarin Katarim *   | a latial - Perman             |                     | A regard / himpung                          | franke bro      | MARK Doord We     |  |
| Templet Letter    | w(R).(AMR                     | 10.000              | -                                           |                 |                   |  |
| Tangari Later     | [8]                           |                     |                                             |                 |                   |  |
| Conversion County | -740 +                        |                     |                                             |                 |                   |  |

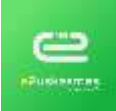

MANAJEMEN PASIEN - PUSKESMAS EDITION

| ası Pesien     |                            |   |                |                  |                     |                  | Line See            | - |
|----------------|----------------------------|---|----------------|------------------|---------------------|------------------|---------------------|---|
| Data Pacient   | () Divertion (Higher)      |   | 162.147        | Same Hartpha     | 1964                | Trisper          | A summer            |   |
| 10.            | - Olymats -                |   | Property       | and a            |                     | Agenu            |                     | 1 |
| Autoral        | Sites:                     |   | Robelkan       | JAMA DATIAT I    | 1                   | Pertition        | -100-               |   |
| 8K             | None-book lappointing      |   | Network        | JANA 1ENGAR      | 19                  | Status Perkannun |                     |   |
| No. 100        | 🗣 Marian Kursi Kalennja    |   | Katurahan/Desa | JAWA THEIRA      |                     | Sala Salarya     | .He.                |   |
| Netw'          | Here she are               |   | Distant        | A most light     |                     | Warge Heyatta    | - 198               |   |
| No. MM Lans    | Alarma Randa Amerida Anton |   | Asianal;       | inter (Marga) In | rie band Hans Integ | Name Aven        | 144444 (10144)      |   |
| Jama Kalamon * | & Lahlet () Peerpuer.      |   |                | Erroret i Verse  | *                   | Name Inc.        | NAME AND ADDRESS OF |   |
| Tencer Lane    | 10791-0828                 |   | 17.004         |                  | Ter                 |                  |                     |   |
| Tanggie Later  | 100-000 y /// 2            | 1 |                |                  |                     |                  |                     |   |
| Subriger David | CPB -                      | + |                |                  |                     |                  |                     |   |

- 3.1.3. Input data pasien untuk keterangan data yg ada bintang merahnya silahkan di isi dan tidak boleh di kosongkan.
- 3.1.4. Untuk penginputan nama profinsi silahkan ketikan inisal nama profinsi setelah itu muncul autokomplit, klik autokoplit untuk menginput nama profinsi.
- 3.1.5. Jika sudah klik tombol simpan untuk menyimpan data pasien.
- 3.1.6. Klik tombol Lihat Semua untuk kembali ke daftar nama pasien di Pasien dan KK.
- 3.1.7. Klik tombol pendaftaran untuk mendaftarkan pasien berobat ke poli.

### 4. Pendaftaran Pasien Lama

- 4.1.1. Untuk mendaftarkan pasien lama yg sudah ada datanya bisa melalui menu pendaftaran > pendaftaran.
- 4.1.2. Klik tombol Buat Baru untuk mendaftarkan pasien maka muncul form seperti gambar ini.

| 1D<br>Inge Pendificari | 0000000 - 0000000 - 0000000 - 00000000 - 000000                                                                                                    | Australia - BARU U LAMA | Putakan Dari | Manaria<br>Nanari (no. 100 Amain |
|------------------------|----------------------------------------------------------------------------------------------------|-------------------------|--------------|----------------------------------|
| The Arthough           | Patron Autore                                                                                                    |                         |              |                                  |
| Cata Presert *         | State of the second state                                                                                                    |                         |              |                                  |
| Umar <sup>1</sup>      | To The To The To The                                                                                                    |                         |              |                                  |
|                        | The second second |                         |              |                                  |
|                        | C. David & David & David                                                                                                    |                         |              |                                  |
|                        |                                                                                                    |                         |              |                                  |
|                        | Ballant - Little - Little                                                                                                    | Epoch Marcal            | Starts       | El Transport Madia               |
| Pre                    | Trainer - Arman - Arman<br>Research                                                                                                    | Elizated Linear         | These has    | Transport Media                  |
| Per                    | Trainer                                                                                                    | E Specificant           | These tes    | Transport Media                  |

4.1.3. Cari nama pasien menggunakan antrian atau data pasien ID, NIK, dan no asuransi yg sudah di daftarkan di data Pasien & KK.

| 1D              | - Dismally -                            | Karjangan in BABb | · LANA | Basinari Onti | SENCIO                          |  |
|-----------------|-----------------------------------------|-------------------|--------|---------------|---------------------------------|--|
| ropi Perildarin | 22-91-2010-12-2011                      | Apprint Cinco     | *      | Nama Pangali, | Factoria - Han Tretta Partupati |  |
| AL ADMES        | Alexandream                             |                   |        |               |                                 |  |
| Data Persert    | Ecologian approaches #                  |                   |        |               |                                 |  |
|                 |                                         |                   |        |               |                                 |  |
| 100 million     | TE E FRANKA PRIMA ( 🖿 d) becomentations | 103 Mail: -       |        |               |                                 |  |
| (Mart)          |                                         | 07 H K            |        |               |                                 |  |
| Interi          | Tr L HANKA HINA - 📾 EL MONTANA          | 02 her.           |        |               |                                 |  |
| 184art          | TEL FRANK PERSONNAL CONTRACTOR          | 07 M #            |        |               |                                 |  |
|                 | The second rates and the second rates   | of her            |        | and the       | (Transies) that                 |  |
|                 |                                         | er her            |        | and the       | C Transport Made                |  |
| itteri<br>Pe    |                                         | 20 Mai            |        |               | Blueres we                      |  |

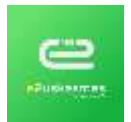

4.1.4. Untuk pencarian data menggunakan id masukkan id maka akan muncul autokomplit, klik autokomplit yg muncul setelah itu lanjutkan dengan memilih instalasi, rawat jalan, poli atau ruang dan kamar setelah itu klik simpan.

## 5. Pelayanan

Medis

5.1.1. Untuk mengakses menu medis bisa melalui link brikut Pelayanan > Medis, kemudian pilih poli data yang akan di tampilkan seperti contoh pilih poli umum.

|                               |                                                  | Tampikan Data | -108-                     |     | 22-31-3018   | 22 | SENGA | +            | Perceter | -   | Cal    |  |
|-------------------------------|--------------------------------------------------|---------------|---------------------------|-----|--------------|----|-------|--------------|----------|-----|--------|--|
| Mar -                         | No Address                                       | In            | · Pile - · · · ·          |     | Marca Pasito |    | -te   | da Kalenia - |          | Umr | Awrend |  |
| hay the                       | 6 danual at                                      |               | Caunal Dances             | 4 I |              |    |       |              |          |     | _      |  |
| Katocang<br>Ber<br>Ber<br>Ser | um Ciperikae<br>tang Diperikae<br>tang Diperikae |               | Lahoraturiam<br>Radiologi |     |              |    |       |              |          |     |        |  |

- 5.1.2. Jika sudah maka akan muncul nama nama pasien yg sudah di daftarkan dari pendaftaran, untuk melayani pasien klik 2 kali di tabel nama pasien berdasarkan urutan, maka akan otomatis masuk ke form pelayanan.
- 5.1.3. Untuk penginputan poli umum isi anamnesa pasien dengan klik tab menu anamnesa, isikan nama dr. Pemeriksa dan keterangan lain.

| 10 -<br>Tanggal Avorenna | - Chonalla -<br>22-64-2018 23-58 84                                                                                                    | Riwayat Pasien   |                                                                                                    | Alargi Pasan |              |
|--------------------------|----------------------------------------------------------------------------------------------------|------------------|----------------------------------------------------------------------------------------------------|--------------|--------------|
| Pelayarun *              | 1                                                                                                    | Janis Rinayat    | Hanget Percent Security +                                                                                                    | Junis Alarge | -B0          |
|                          | ID Feldpander 9<br>Tangpal 22-01-2016 16.28.37<br>Politikanger Pell Uman<br>ID Paken 8000000000000000<br>No. Milliama<br>Ask<br>Name Statistiches<br>Alaka Statistiches<br>Manne Statistiches | Нарауит Риприка  | Tenan                                                                                                    | Alargi       | and<br>Jacob |
|                          | Umar: 24 Thin 9 Bin 8 Hit<br>Associated: Umanie                                                                                                    | Annual Constants | Reveal Partner                                                                                                    | Careful Ann  | e (1999) 💷   |
| Daktor *                 | A time little                                                                                                    |                  | Contract of the second second s |              | Prese:       |
| Personal."               | A Henry Plennet                                                                                                    |                  |                                                                                                    |              |              |
| Seates literes*          | A todat itera                                                                                                    | 1                |                                                                                                    |              |              |
| lebahan Ternitastan      | A fijnder fanlicher "stattet innat                                                                                                    |                  |                                                                                                    |              |              |
| Lano Setti *             | 194                                                                                                    |                  |                                                                                                    |              |              |
| Marsioi                  | @ Title -() 19                                                                                                    |                  |                                                                                                    |              |              |
|                          | Antonia                                                                                                    |                  |                                                                                                    |              |              |

- 5.1.4. Jika ada riwayat penyakit pasien pilih jenis riwayat, kemudian ketik keterangannya di kolom Riwayat penyakit klik Tambah untuk menambah riwayat penyakit.
- 5.1.5. Untuk menghapus riwayat penyakit ceklist riwayat pasien kemudian klik tombol hapus.

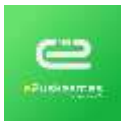

| Riwayat Pasien                       |             |                                       |    |
|--------------------------------------|-------------|---------------------------------------|----|
| Jenis Riwayat                        | - Pilih -   |                                       | Ŧ  |
| Riwayat Penyakit                     | Riwayat Per | ıyakit                                |    |
|                                      | Tambah      |                                       | /i |
|                                      |             |                                       |    |
|                                      |             |                                       |    |
| Jenis Riwa                           | yat         | Riwayat Pasien                        |    |
| Jenis Riway<br>Riwayat Penyakit Seka | yat<br>rang | Riwayat Pasien<br>batuk pilek         |    |
| Jenis Riway<br>Riwayat Penyakit Seka | yat<br>rang | Riwayat Pasien<br>batuk pilek<br>Hapu | us |

- 5.1.6. Jika ada riwayat alergi input di alergi pasien pilih jenis aleri, kemudian ketik keterangan alergi di kolom alergi klik tombol tambah untuk menambah keteranagn alergi pasien.
- 5.1.7. Untuk mengahpus alergi ceklist keterangan alergi yg sudah di input kemudian klik tombol hapus.
- 5.1.8. Jika sudah menginput anamnesa pasien klik tombol simpan untuk cmenyimpan, klik reset untuk mengsongkan ulang form anamnesa.
- 5.1.9. Penginputan pemeriksaan fisik, klik tab menu pemeriksaan fisik, maka muncu gambar seperti yg di bawah ini.

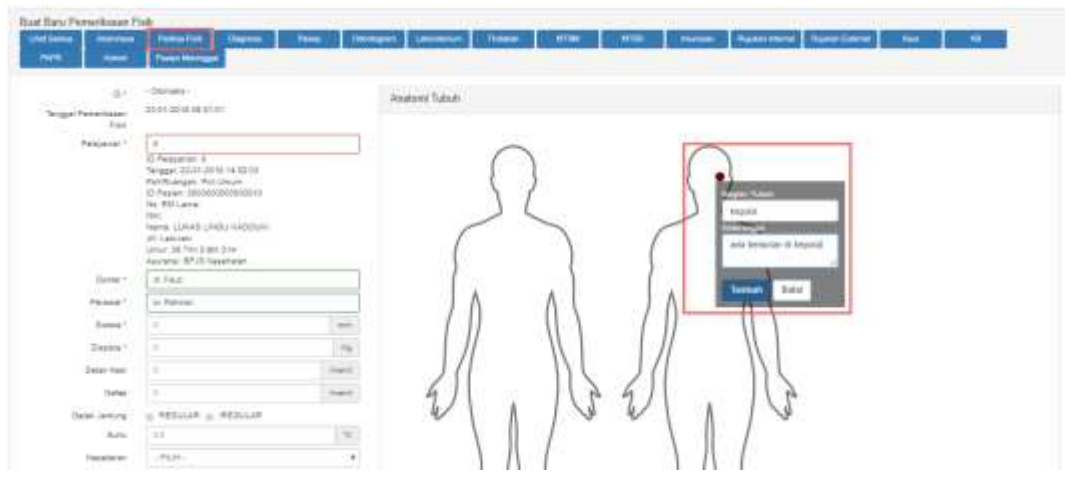

- 5.1.10. Klik gambar anatomi tubuh yg akan di tandai maka akan muncul pengginputan keterangan, ketik nama bagian tubuh dan keterangan setelah itu tambah untuk menambah catatan dan klik batal untuk membatalkan.
- 5.1.11. Untuk menghapus pemeriksaan fisik ceklist pemeriksaan yg sudah di tambah kemudian klik tombol hapus.

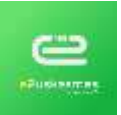

| 1.00        | - Carrier             | ecator future                                                                                                    |
|-------------|-----------------------|----------------------------------------------------------------------------------------------------|
| 10          | 10-41-0-10 M (1-0-    |                                                                                                    |
| "signa"     | D                     |                                                                                                    |
|             | Creater 1             |                                                                                                    |
|             | Pol/Rumpet Pel-Umphi  |                                                                                                    |
|             | In Party contractions |                                                                                                    |
|             | 100                   |                                                                                                    |
|             | 20 Lateral            |                                                                                                    |
|             | Unit With Statistics  |                                                                                                    |
| 1.000       | 1.0                   |                                                                                                    |
|             | and the second        |                                                                                                    |
| Paint?      | s larse               |                                                                                                    |
| freed."     | 19                    |                                                                                                    |
| dama"       | 1                     |                                                                                                    |
|             | 1                     |                                                                                                    |
|             | 1                     |                                                                                                    |
| haller.     | 14                    |                                                                                                    |
| Instanting  | - NOLM - NOLM         |                                                                                                    |
| 544         | 140                   |                                                                                                    |
| -           | - Marc                |                                                                                                    |
|             |                       |                                                                                                    |
| beer fune   |                       |                                                                                                    |
| True Seater | 144                   |                                                                                                    |
|             |                       |                                                                                                    |
|             |                       |                                                                                                    |
|             |                       |                                                                                                    |
|             |                       |                                                                                                    |
|             |                       |                                                                                                    |
|             |                       |                                                                                                    |
|             |                       |                                                                                                    |
|             |                       |                                                                                                    |
|             |                       | DEDAN DELANALS                                                                                                    |
|             |                       | DEPAN BELAKANG                                                                                                    |
|             |                       | 2                                                                                                    |
|             |                       |                                                                                                    |
|             |                       | and a second second sec |
|             |                       |                                                                                                    |
|             |                       |                                                                                                    |
|             |                       |                                                                                                    |
|             |                       |                                                                                                    |
|             |                       |                                                                                                    |

- 5.1.12. Klik tombol **Simpan** untuk menyimpan semua pemeriksaan fisik, klik tombol reset untuk mengosongkan form penginputan fisik.
- 5.1.13. Di tab **Diagnosa** isi jenis diagnosa dan kasus penginputan bisa dengan mengetikan kode diagnosa atau nama diagnosa di kolom diagnosa, klilk simpan untuk menyimpan diagnosa, reset untuk mengosongkan form penginputan.

| . R1        | -Otoriudu -                                                                                                    | Date -   | 4.740      | Disprecia-     |            |
|-------------|----------------------------------------------------------------------------------------------------|----------|------------|----------------|------------|
| Tergan      | 23-49-2018 08:08.85                                                                                                    | Paramet? | ter Dennes |                | AL-DOM THE |
| Policinari" | A Transport 2017 2017 19432/01<br>Transport 2017 2017 19432/01<br>Transport 2018/2017<br>Distributions 2018/2009/Intermet<br>Distribution 2018/2019/2019/2019/2019/2019/2019/2019/2019 |          |            | Jent"<br>Kana" | TRANS      |

5.1.14. Di tab **Resep** isi dengan jenis obat, jumlah dan dosisi yg di perlukan jika tab ini terisi makan pasien akan otomatis mendapat antrian resep di apotik.

MANAJEMEN PASIEN - PUSKESMAS EDITION

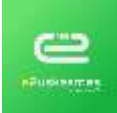

|              | -Connete<br>25-01-proto tel pal de                                                                                                    | Bing 1   |                                  |                                                                                                    |     |          |   |   |
|--------------|----------------------------------------------------------------------------------------------------|----------|----------------------------------|----------------------------------------------------------------------------------------------------|-----|----------|---|---|
| Palagorer 1  | 2<br>3) Pressent 2: 11 August 12 August 13<br>Pressent 2: 11 August 12 August 13<br>3) Pressent 3: 12 August 13<br>4) Pressent 3: 12 August 14<br>August 12 August 14 August 14<br>August 12 August 14<br>August 12 August 14<br>August 12 August 14<br>August 12 August 14<br>August 14 August 14<br>August 14 August 14<br>August 14 August 14<br>August 14 August 14<br>August 14 August 14<br>August 14<br>August |          | inai<br>Arteri<br>Ignai<br>Agnai | and<br>met / Anna kin 121 kg<br>mot / Anna kin 121 kg<br>mot / Anna kin 121 kg<br>- Real P<br>- Real P<br>Internation |     | ļ.       |   |   |
| tie Arrest 1 | No Timer                                                                                                    | Tere Ter | 1                                |                                                                                                    | New | faiter - | - |   |
| 200          | 4.7ml                                                                                                    |          |                                  |                                                                                                    |     |          |   | - |
| Autor 1      | in Relman                                                                                                    |          |                                  |                                                                                                    |     |          |   |   |

5.1.15. Di tab Odontogram proses pengisian pencabutan gigi bisa di lakukan dengan klik 2 kali gambar otodiagram kemudian pilih keterangan dengan ceklist pilihan radio buton, dan ketik penjelasan dan keterangan setelah itu klik simpan.

| Buel Beru Or<br>Unit Second<br>Paster Lowe |                                                                                                    | Nesistan<br>Ne                                                                                                    | tingmata<br>Para                                                                                                    | l here                                                                                                    | - F                                                                                                    | nagaan () i  | -           | Totalar                  | wran         |        | -       | hadiat | Name Inc. | -      |
|--------------------------------------------|----------------------------------------------------------------------------------------------------|----------------------------------------------------------------------------------------------------|----------------------------------------------------------------------------------------------------|----------------------------------------------------------------------------------------------------|----------------------------------------------------------------------------------------------------|--------------|-------------|--------------------------|--------------|--------|---------|--------|-----------|--------|
| 01                                         | - Okiniatia -                                                                                                    |                                                                                                    | 23                                                                                                    |                                                                                                    |                                                                                                    |              |             |                          |              |        |         |        |           |        |
| Second                                     | 25-01-2010 (8)                                                                                                    | 45.53                                                                                                    | Re                                                                                                    | adaan Cipi                                                                                                    |                                                                                                    |              |             |                          |              |        |         |        |           |        |
| Polayatan 1                                | 1                                                                                                    |                                                                                                    |                                                                                                    | 809                                                                                                    | 00/1                                                                                                    | 809          | 1.10        | <ol> <li>[13]</li> </ol> | (946         | ANO    | 010     | 800    |           | 8. (   |
|                                            | El Pelaparan<br>Tanggar 22.47<br>Pelaboregan<br>El Pasien 200<br>No. Hall Lana<br>Nec.<br>Narra: LOKAS<br>KGOUNO<br>JK COMINI<br>Unior: 38 Thir                        | 9<br>2018 14 32 23<br>Poli (Neore<br>ConcessionCorris<br>LUNCI)<br>1 Bin 3 He                                                                                                    | ()a                                                                                                    | tum Reston                                                                                                    | cor.                                                                                                    | 1.00         |             |                          |              |        |         |        |           |        |
| 1000000                                    | Asami EP.2                                                                                                    | i Kinehalan                                                                                                    | 1                                                                                                    | Artist                                                                                                    |                                                                                                    |              |             |                          |              |        |         |        |           |        |
| Dietlar,                                   | 10 Mag                                                                                                    |                                                                                                    |                                                                                                    | PRDR.II                                                                                                    |                                                                                                    |              |             |                          |              |        |         |        |           |        |
| remat.                                     | to Pyresia                                                                                                    |                                                                                                    |                                                                                                    |                                                                                                    |                                                                                                    |              |             |                          |              |        |         |        |           |        |
|                                            |                                                                                                    |                                                                                                    | Re                                                                                                    | nor                                                                                                    | PMC.                                                                                                    | TWG-40       | T PO        | s   19                   | CRCT         | PK-POC |         |        |           |        |
| Xdontogram                                 | ē.                                                                                                    |                                                                                                    |                                                                                                    |                                                                                                    |                                                                                                    |              |             |                          |              |        |         |        |           |        |
| 10                                         | 8                                                                                                    | 16                                                                                                    | m                                                                                                    | R                                                                                                    | R                                                                                                    | M            | R           | X                        | R            | F      | FI      | FI     | Π         | M      |
| - P                                        | end have                                                                                                    | 1 1991                                                                                                    | [mail                                                                                                    | N N                                                                                                    |                                                                                                    | K M          | K A         |                          |              | [And.] | [Analy] | [mail  | [red]     | [bend] |
| 18                                         | 17 10                                                                                                    | 13                                                                                                    | 54                                                                                                    | 15                                                                                                    | 10                                                                                                    | 13           | 28          | 33                       | 25           | 24     | 35      | 30     | 27        | 28     |
|                                            |                                                                                                    | □                                                                                                    | E                                                                                                    | $\mathbb{R}$                                                                                                    | $\mathbb{X}$                                                                                                    | $\mathbb{X}$ | X           | $\boxtimes$              | $\mathbb{R}$ | 回      | 口       |        |           |        |
|                                            |                                                                                                    | 55                                                                                                    | 54                                                                                                    | 53                                                                                                    | 52                                                                                                    | 21           | 41          | 107                      | 63           | -      | 65      |        |           |        |
|                                            |                                                                                                    | 回                                                                                                    | 回                                                                                                    | $\boxtimes$                                                                                                    | $\boxtimes$                                                                                                    | $\boxtimes$  | $\boxtimes$ | $\boxtimes$              | $\boxtimes$  |        | 回       |        |           |        |
|                                            |                                                                                                    | 00                                                                                                    | 54                                                                                                    | 83                                                                                                    | 80                                                                                                    |              |             | 72                       | 79           | 74     | 75      |        |           |        |
| I D                                        |                                                                                                    |                                                                                                    | 间                                                                                                    | $\boxtimes$                                                                                                    | $\boxtimes$                                                                                                    | $\boxtimes$  | $\boxtimes$ | $\boxtimes$              | $\boxtimes$  | E      | 回       | 回      | 闰         | 回      |
| 40                                         | 47 48                                                                                                    | 43                                                                                                    | 44                                                                                                    | 43                                                                                                    | 42                                                                                                    | 41           |             | 32                       | 30           | 34     | 30      | 36     | DF.       | 38     |
| To<br>Junior pr                            | Octosi<br>Tena Palation<br>nu Manttaisin<br>Palakan<br>Daviony<br>Gigi Anazuli<br>Lain-Lain<br>tain-Lain<br>movi yang Bental<br>Agam Julia yang<br>Bantul<br>Katuragan | Normal BA     Totale Ada     Totale Ada     Totale     Totale Ada     Totale     Totale Ada     Totale     Totale     Totale     Totale Ada     Totale     Totale     To | Creat A     Creat A     C | Ine () Steep<br>Seeberg ()<br>() Sto Kener<br>Rendet<br>wereterver<br>der Serzerver<br>()<br>()<br>()<br>()<br>()<br>()<br>()<br>()<br>()<br>()<br>()<br>()<br>() | Bits<br>Bits () (100<br>() (100<br>( |              |             |                          |              |        |         |        |           |        |
|                                            |                                                                                                    |                                                                                                    |                                                                                                    |                                                                                                    |                                                                                                    |              |             |                          |              |        |         |        | -         | 1      |

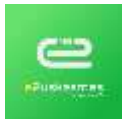

5.1.16. Di Tab Laboratorium isi dengan pemeriksaan yg di perlukan di laboratorium, input nama penanggung jawab dan asisten yg memeriksa pasien setelah itu input pemeriksaan yg di lakukan di kolom pemeriksaan, dan hasil pemeriksaan setelah itu klik tombol tambah untuk menambah pemeriksaan.

| -O-<br>Terend                                                                                                    | 25-81-2018-10-01-40                                  | Laboratorium                |       |   |            |    |                                                                                                    |      |
|----------------------------------------------------------------------------------------------------|------------------------------------------------------|-----------------------------|-------|---|------------|----|----------------------------------------------------------------------------------------------------|------|
| Tanggal 23-87-2016-10-01-40<br>Polaganan* B D3-bidgerana 8 D3-bidgerana 8 D3-bidgerana 8 D3-bidgerana 8 NBC NBC NBC NBC NBC NBC NBC NBC NBC NBC | Pyreelbaan<br>Sart<br>Nide Norod<br>Saturn<br>Saturn | ee<br>Jaae<br>-<br>Seat ore |       |   |            |    |                                                                                                    |      |
| Asiatan *                                                                                                    | C. Name Andrea                                       | Paradaga                    | 1ed   | - | No. Italia | 1  | and the second second sec | -    |
|                                                                                                    |                                                      | Delonger Denet              | 2.090 | - |            | -  | Opialit serve                                                                                                    | 1.0  |
|                                                                                                    |                                                      | max                         | 1.000 | 1 |            | ÷. | Danat verse                                                                                                    | - 63 |
|                                                                                                    |                                                      |                             |       |   |            |    | 1                                                                                                    | -    |

5.1.17. Untuk menghapus pemeriksaan ceklist pemeriksaan yg sudah di tambah kemudian klik tombol hapus.

| Tarif     2,000       Hasil     -       Nilai Normal     -       Satuan     -       Sampel     Darah vena       Darah vena     -       Permeriksaan     Tarif       Hasil     Nilai Normal       Satuan     -       Sampel     Darah vena | Reset |
|----------------------------------------------------------------------------------------------------|-------|
| Tarif     2,000       Hasil                                                                                                    | Reset |
| Tarif 2,000<br>Hasil -<br>Satuan -<br>Sampel Darah vena Tambah                                                                                                    | Reset |
| Tarif 2,000<br>Hasii -<br>Nilai Normal -<br>Satuan -<br>Darah vena                                                                                                    |       |
| Tarif 2,000<br>Hasii<br>Nilai Normal -<br>Satuan -                                                                                                    |       |
| Tarif 2.000<br>Hasli -                                                                                                    |       |
| Tarif 2,000<br>Hasil                                                                                                    |       |
| Tarif 2,000                                                                                                    |       |
|                                                                                                    |       |
| Pemeriksaan da                                                                                                    |       |
| Laboratorium                                                                                                    |       |

5.1.18. Jika sudah di input semua klik tombol **Simpan** untuk menyimpan hasil pemeriksaan lab.

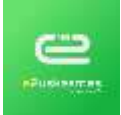

MANAJEMEN PASIEN - PUSKESMAS EDITION

| Buat Baru Terdakan<br>Unit Beru Terdakan<br>Rejakat Esterak | neess Period Fairs Chapters                                                                                                    | Nors Oderbagen | t Libertheim Tedeus<br>Heinge | MITTEN | write:                             | muncus Ransa shera                                                                                              |
|-------------------------------------------------------------|----------------------------------------------------------------------------------------------------|----------------|-------------------------------|--------|------------------------------------|----------------------------------------------------------------------------------------------------|
| to "<br>Tanggal Tindakan<br>Pulayenan "                     | Dimula -<br>25-01-2018 10 34 28<br>8<br>0 Putyeens -5<br>Teropay 22-01-011 (4.22-01)<br>Putybarray Pol Unan                                   | Dobse*         | ill: 19 ett:<br>for Nationary |        | Tindakan *<br>Tanif *<br>Jamiais * | r<br>Teori - Personnan Normak<br>7000 - Personnan gap persakent<br>7003 - Operant kecil - personangan spaik kak |
|                                                             | ID Paper 199000000000000000000<br>Nor. Mitana<br>Nore: LUKAS LINGU ANDOURI<br>AL Lativat<br>Umu: 18 Thin 3 Bin 316<br>Anaroni: SP 35 Koulutan |                |                               |        |                                    |                                                                                                    |

- 5.1.19. Tab menu Tindakan isi dengan jenis tindakan yang di lakukan ke pasien dengan cara ketikan nama tindakan di kolom tindakan maka akan muncul autokomplit klikauto komplit setelah itu simpan.
- 5.1.20. Jika data tindakan di input maka pasien akan mendapatkan antrian di pelayanan > tindakan, untuk melakukan pembayaran tindakan.
- 5.1.21. Pada Tab menu MTBM input data pemeriksaan anak yg telah di periksa kemudian klik simpan.

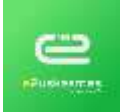

MANAJEMEN PASIEN - PUSKESMAS EDITION

| 1000                                                                                                    | ( Bas Breed | Technic Programmer                              |
|----------------------------------------------------------------------------------------------------|-------------|-------------------------------------------------|
| Manarikia Kenangkinan Penyaké kangai Kenil Alga kenan Hastor                                                                                                    |             |                                                 |
| [] Bail titels start tomate along improvementation and the starting                                                                                                    |             |                                                 |
| i Andra Thomas at Analong                                                                                                    |             |                                                 |
| 3 Bayl tregstok fores a batha distribution data trias trias tregstali come saltali.                                                                                                    |             |                                                 |
| History Lapase dalaptic Execute Halt/ March                                                                                                    |             |                                                 |
| Milliong respan burkes Roll / Meril                                                                                                    |             |                                                 |
| and the second of the second state                                                                                                    |             |                                                 |
| Sp Martin capat (n an annual) man                                                                                                    | - 93,00     | 2                                               |
| Tarthean effectives that has chattern versal has and heart                                                                                                    |             |                                                 |
| and the part of the part of th |             |                                                 |
| Mark Second of Barbar of Barbar                                                                                                    |             |                                                 |
| Picture incomplete complete the distribution of the                                                                                                    |             |                                                 |
| Pulsar kontendrar dan kernerak                                                                                                    |             |                                                 |
| Folds ground at holds                                                                                                    |             |                                                 |
| Manager and Manager                                                                                                    |             |                                                 |
| Punting itemut ands had antenna saturat (atta)                                                                                                    |             |                                                 |
| Punting Ween, data paths unter 24 per pangat designs 14 (will                                                                                                    | 1.1400      |                                                 |
| Europy Records a page strait with the 14 ball                                                                                                    | -7411       |                                                 |
| Example complex initially initially initially to the complex to the complex to    |             |                                                 |
| Europitike senali kalapak renan kalapak teta                                                                                                    |             |                                                 |
| Applied's Plays 15 prov 7                                                                                                    |             |                                                 |
| Aparban Repütaten = Ya - Tatan                                                                                                    |             |                                                 |
| Foreigned and stated and stated                                                                                                    |             |                                                 |
| <ul> <li>Langula and total code:</li> </ul>                                                                                                    |             |                                                 |
| - Harmoni wine recom                                                                                                    | -98.84      |                                                 |
| Estimation of the second second se    |             |                                                 |
| Contrast work part of Participant                                                                                                    |             |                                                 |
| <ul> <li>Landadi (result samped to find factor halt)</li> </ul>                                                                                                    |             |                                                 |
|                                                                                                    |             |                                                 |
| Appropriate Appropriate dispersions and the Propriet and Propriet                                                                                                    |             |                                                 |
| - Jika Ya, ajadean Hashiyas (). Postf. (). Pegant.                                                                                                    |             |                                                 |
| the post operation to add or other first to be been at the                                                                                                    |             |                                                 |
| this worked, applicate other social electricity consistent in bodies of go the constraint                                                                                                    |             |                                                 |
| Apathetis bayl saint betrante it intrigge periods di las 299 5. 10 Ya. 10 April 1995                                                                                                    |             |                                                 |
| Jika Ya, asakat Haoleya (ji Postd. iji, Hagadi                                                                                                    |             |                                                 |
| <ul> <li>And points, spender bay output remark Ally Y (2), budget up Hotem.</li> <li>Analytic haid particul interchargement all have standy memoring all Y (2) (2).</li> </ul>                                                                                                    |             |                                                 |
| . The states HIV he det has been alter alter and a secondary alter IV incenter as taken with                                                                                                    |             |                                                 |
| BERDELTER pade ho                                                                                                    |             |                                                 |
| Monoritan Karangkanan Darat Badan Hendah das Menandi Perinanan Abt Monori                                                                                                    |             |                                                 |
| and Managara and All                                                                                                    |             |                                                 |
| up Think persiak r J 601                                                                                                    |             |                                                 |
| Territgen into and barrok pally blockly divisited                                                                                                    |             |                                                 |
| Territgen value ofer i tange eengt                                                                                                    |             |                                                 |
| April an kapi chani ingli 1                                                                                                    |             |                                                 |
| July you have and determine 2(4) and 1                                                                                                    |             |                                                 |
| Australy base chamae instruction parameters?                                                                                                    |             |                                                 |
| Ha 15 day para disadan 1                                                                                                    |             |                                                 |
| Discount had students by here I                                                                                                    |             |                                                 |
|                                                                                                    |             |                                                 |
| Print som prop digen utvertet.                                                                                                    |             |                                                 |
| 1 The stand of a based of the stand of the stand of the s |             |                                                 |
| - Raharuh buiden biag lainanggab dengan baib                                                                                                    |             |                                                 |
| Figure Ret Linds (see Line                                                                                                    |             |                                                 |
| Madar bay mangharing facilitating facilitating                                                                                                    |             |                                                 |
| The four many disked for the                                                                                                    |             |                                                 |
|                                                                                                    |             |                                                 |
| 1.Hal operation personale tools                                                                                                    |             |                                                 |
| - Dago kapi kamangon population                                                                                                    |             |                                                 |
| Walter Logo Technolog Melan                                                                                                    |             |                                                 |
| Alika tanadi constanta kaluar                                                                                                    |             |                                                 |
| Records to against allow had speeds labels? Knowy all                                                                                                    |             |                                                 |
| <ul> <li>Total method labor local</li> <li>Second control of the second local</li> </ul>                                                                                                    |             |                                                 |
| Titak musikat dengan kati                                                                                                    |             |                                                 |
| killari dari dari gan ayadari kayi mangingi dangan atalah                                                                                                    |             |                                                 |
| Bays were glorapy abdown, taxantya, albushnagi balkakisal, taxahangan acama tikanadan-                                                                                                    |             |                                                 |
| (j) Total merginia serve adult                                                                                                    |             |                                                 |
| (i) Total manging danger intelli-                                                                                                    |             |                                                 |
| in perfect prime and                                                                                                    |             |                                                 |
| fumbriksa blatas utarian Kit                                                                                                    |             | 10.111 (Reading that the USE To a 10 Tank       |
| reading segme lateral and the table                                                                                                    |             | Senta consumption of ASULT 2000.                |
| Manarilla a statut paria diseatation fuel original                                                                                                    |             | Interference party differentiation have been    |
| a set of an Address of Markey S                                                                                                    |             | 10 10-8 (c) 80-0 (c) Pole-1                     |
| Record (Calability - Andrews App)                                                                                                    |             |                                                 |
|                                                                                                    |             | Compage.                                        |
|                                                                                                    |             |                                                 |
|                                                                                                    |             |                                                 |
|                                                                                                    |             | Name of the American American American American |
|                                                                                                    |             | England Martin Contractor                       |
|                                                                                                    |             | Portportigen Adding ( South                     |
| Berline research i Tayloriya day                                                                                                    |             | Portportant Adding Nat                          |
| Naciona reasolate i Parladore Reg.                                                                                                    |             | Propose Alarge State                            |

5.1.22. Pada Tab menu MTBS input data pemeriksaan anak yg telah di periksa kemudian klik simpan.

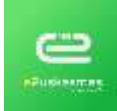

| Bust Baru MTBS                                               |                                                                                        |               |                        |                  |                 |                                 |
|--------------------------------------------------------------|----------------------------------------------------------------------------------------|---------------|------------------------|------------------|-----------------|---------------------------------|
| And Service And                                              | same Personan Disputs Sures                                                            | Casultage     | o Lateratura           | Standard Million | 4 4165          | Inexes Rene Incode              |
| Renter Lines 1                                               | ter i en i per i en                                                                    | - 1 mar       | Annual Victoria        |                  |                 |                                 |
|                                                              | And a second second second second                                                      |               |                        |                  |                 |                                 |
| 12-                                                          | - Oursula -                                                                            | Dokter *      | in faur                |                  | 100             | -Kg                             |
| Terroral                                                     | 25-01-2018 10:52 51                                                                    | All Contracts | A.                     |                  | And take on 7   |                                 |
| Eliteration 7                                                | ( a                                                                                    | Permat        | At Million the         |                  |                 |                                 |
| Pronty and an                                                | O Estavatan A                                                                          |               |                        |                  | PRITE           | - 04                            |
|                                                              | Tanggot: 23-61-2010 14 32:03                                                           |               |                        |                  | Jimie Karjungen | BARI:                           |
|                                                              | Klask Flashoper Pail Great                                                             |               |                        |                  | Subst           | -10                             |
|                                                              | We RML and                                                                             |               |                        |                  |                 |                                 |
|                                                              | NHC.                                                                                   |               |                        |                  |                 |                                 |
|                                                              | NAME LUKAS SMGO KADOURI                                                                |               |                        |                  |                 |                                 |
|                                                              | Umar 36 This 3 Bir 3 He                                                                |               |                        |                  |                 |                                 |
|                                                              | Asurania BP35 Kasekatan                                                                |               |                        |                  |                 |                                 |
|                                                              |                                                                                        |               |                        |                  | _               | Management of the second states |
| ð                                                            | PTML ANN                                                                               |               |                        | REAMINAN         |                 | TIME ACCURATE NOTION THE        |
| Merrerrikaa Yadıda Əlaha                                     | tya timamt?                                                                            |               | 10 TE -01 TABE         |                  |                 |                                 |
| Applicable analytication also                                | a askar bernajaan ?                                                                    |               |                        |                  |                 |                                 |
| Annual and Ameri                                             |                                                                                        |               |                        |                  |                 |                                 |
| reparant strate search r                                     |                                                                                        |               | () 18 () TMM           |                  |                 |                                 |
| Appliah anak domian'i                                        |                                                                                        |               | and the same finite to |                  |                 |                                 |
| American service and                                         | pertect when service \$7,5°C1                                                          |               | O IA O UNA             |                  |                 |                                 |
| vite and real temper                                         | hight and addat chalance 2 facalism threatafair                                        |               |                        |                  |                 |                                 |
| III side adarya teta a                                       | e mutul                                                                                |               |                        |                  |                 |                                 |
| and the second fill do                                       | enn III attau kale                                                                     |               |                        | Trial Lampai     |                 |                                 |
| 11 Liter adars a name                                        | n uk waria                                                                             |               |                        |                  |                 |                                 |
| III Und adamys reser                                         | unan di komu                                                                           |               |                        |                  |                 |                                 |
| Ries Thus 4 at the name 1                                    | berdarah jiko darsam 2 kan aantaat desperi 7 heri                                      |               |                        |                  |                 |                                 |
| 11 Ajarun deman na                                           | extension langue dans terran reservation ?                                             |               |                        |                  |                 |                                 |
| U Aperan edu tema -                                          | mereh di kula alau perdahahan indungripusi?                                            |               |                        |                  |                 |                                 |
| II April And the test                                        | s ruiter?                                                                              |               |                        |                  |                 |                                 |
| 11 Apacian montan me                                         | ngan darah yasi seperti kosi?                                                          |               |                        |                  |                 |                                 |
| 101 Appandin therain there                                   | kanna Hitaniti                                                                         |               |                        |                  |                 |                                 |
| Concerning of the second                                     | at the period                                                                          |               |                        | Trave domain     | · · · ·         |                                 |
| teraba                                                       | nun official and an and a state and a first state of the state                         | - arec times  |                        |                  |                 |                                 |
| U Line statut pette                                          | entres fan ittivegigen skal belik partieratan it fuit pereise                          | ÷             |                        |                  |                 |                                 |
| State adaption period                                        | enher dari hələrişiyəci olan birlik serdərəfan il həld çorlara                         | 6             |                        |                  |                 |                                 |
| 17 Alte potette redict<br>Hast-up termine Prod               | DATE Infant wite termini terr stell DRD, terwiner up forminet, priv a<br>for heigigit? | wights.       |                        |                  |                 |                                 |
| <ol> <li>3ka patelos tedid<br/>Machi polum sotogo</li> </ol> | TANPA tanka aan san DBD CVW ui taminin taka majant disa<br>DBD                         | ian.          |                        |                  |                 |                                 |
| Aponut and incorporty                                        | vai masatati telega Y                                                                  |               | 0 TK () TAM            |                  |                 |                                 |

5.1.23. Tab menu imunisas untuk menginput imunisasi ceklist data imunisasi kemudian klik simpan untuk menyimpanpemeriksaan imunisasi, klik reset untuk mengosongkan data imunisasi.

| ic- Chevala                      | Dome-                                                                                                    | 0.7mi        |                                              |                              |  |  |  |
|----------------------------------|----------------------------------------------------------------------------------------------------|--------------|----------------------------------------------|------------------------------|--|--|--|
| Tangpé                           | Terrygal 21-01-0518 12.88.08                                                                                                    | Parant       | to Totown                                    |                              |  |  |  |
|                                  | G Pressionen<br>Prespect 2001-0106 PK32-01.<br>Resvehangen Per Unsun<br>10 Present Opposition<br>New Lance<br>Visit Anne:<br>Met Lance<br>Unsul 30 THS 31H 199<br>Anzenzie SH Selection | "Unu" Baan." | ra (harr)                                    |                              |  |  |  |
| Ca Internant                     |                                                                                                    |              |                                              |                              |  |  |  |
| DDPT-HB-HBLT<br>BOPV-2<br>BPCV-2 | COPT-HOHE<br>IDPV-3<br>ICAMING-1                                                                                                    | 12           | ISPT HEHE 3<br>ICOPYA<br>ICCARPHIN,2<br>IROS | IIPM<br>IIPCV-1<br>IITFOID-1 |  |  |  |

5.1.24. Tab menu Rujukan internal untuk merujuk pasien ke poli internal puskesmas, pilih instalasi, Poli/Ruangan, kamar dan bed kemudian klik simpan maka pasien akan otomatis mendapat antrian ke poli tujuan pasien di rujuk.

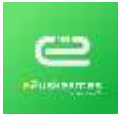

| Bast Data Programm Media<br>Und Terms Assesses Patter Faith Talament Preva Disordagent Lakesdream Pa<br>48 Patter Badwart Patter Homogant |          | Hundrid   Fighter Minne   Fighter Chieve   Rev                                                                                                    | 1 |
|----------------------------------------------------------------------------------------------------|----------|----------------------------------------------------------------------------------------------------|---|
| INA ARABANAN - COlonado -<br>Terapai Polotanan - 23 47 2010 11 (11.0)<br>                                                                 | Peoplege | 0 Prendativen, 7<br>10 Paulue, processionalismenti<br>Sen Hild Lama<br>Net Hild Lama<br>Net Hild Paulue<br>Dear Jährne Lama<br>Ausgeben Kirl Dir 3 re<br>Ausgeben Kirl Dir 3 re<br>Ausgeben Kirl Dir 3 re |   |

5.1.25. Tab menu rujukan external untuk merujuk pasien ke rumah sakit caranya pilih rumah saki,t poli dan alasan pasien di rujuk kemudian klik simpan maka pasien akan mendapat antrian ke pelayanan > rujukan external untuk print surat rujukan.

| 27          |                                                        |                                                             |                                                               | 1 The second second sec |
|-------------|--------------------------------------------------------|-------------------------------------------------------------|---------------------------------------------------------------|----------------------------------------------------------------------------------------------------|
|             | Fernal 1                                               | te Tolman                                                   |                                                               | 1-HE Grant Dasa                                                                                                    |
|             |                                                        |                                                             | 241                                                           | 2-R5 Ru dan Amail                                                                                                    |
| rm 1e 32 85 |                                                        |                                                             | Notet *                                                       | 4 - HS Seata                                                                                                    |
| 0000000010  |                                                        |                                                             |                                                               | 5 - RS Circuit: Propine                                                                                                    |
| Notice 22.0 |                                                        |                                                             |                                                               |                                                                                                    |
|             | nni 14 22 81<br>H Canun<br>Katalooke<br>Maju Katalooke | mm 14-22-06<br>E Emum<br>Bellowscore (1)<br>Mdpl Hazarbocki | Inter 14-12-16<br>E Emuty<br>December 10<br>Milly Healances() | Page 1 - 2000<br>E (Page 1 - 2000)<br>Registration (Page 2 - 2000)<br>Registration (Page 2 - 2000)<br>Registration (Page 2 - 2000)                                                                                                    |

5.1.26. Tab menu keur berfungsi untuk membuat surat keterangan sehat, caranya input data yg sudah di periksa kemudian pilih keterangan keperluan di kolom keperluan setelah itu klik simpan, maka data akan otomatis masuk ke menu pemeriksaan > keur.

| elangen Selvet - Helannegen Kakt                                                                                                    |         |        |                                                                                                   |                                                                                                    |
|----------------------------------------------------------------------------------------------------|---------|--------|---------------------------------------------------------------------------------------------------|----------------------------------------------------------------------------------------------------|
| 20 Otomate :<br>Teogram 23 41 34th 11 21 28<br>Feeling and 1<br>Feeling and 1<br>Feel | Doese * | B Fail | Band Salar<br>Trug Salar<br>Banne Data<br>Bata Ware *<br>Casol Holar *<br>Receiver *<br>Koleregar | 0 Pg<br>0 CH<br>0 LineHC<br>10 Ye = Total<br>10 Ye = Total<br>10 Ye = Total<br>10 Ye<br>10 Ye |

5.1.27. Tab menu KB menu ini menampilkan data form penginputan pemeriksaan KB, input semua pemeriksaan KB yg sudah di lakukan ke pasien setelah itu klik simpan untuk menyimpan pemeriksaan, klik reset untuk mengosongkan form.

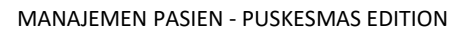

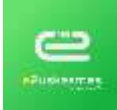

| 10.1                                                                                                    | - Converte -                                                 |                             |                   | Avairant                                                                                                    |                                                                                                    |                                                                                                    | Scholars Bahakari per                                                                                                    | navergen 830 das MO                                                                                                    | I diskature permethiane         |
|----------------------------------------------------------------------------------------------------|--------------------------------------------------------------|-----------------------------|-------------------|----------------------------------------------------------------------------------------------------|----------------------------------------------------------------------------------------------------|----------------------------------------------------------------------------------------------------|----------------------------------------------------------------------------------------------------|----------------------------------------------------------------------------------------------------|---------------------------------|
| International Party States                                                                                                    | 23-89-2018                                                   | 0.30.33                     | 110               |                                                                                                    |                                                                                                    |                                                                                                    |                                                                                                    |                                                                                                    |                                 |
| Paleater                                                                                                    | +                                                            |                             |                   | Tanggat hast levantst                                                                                                    |                                                                                                    |                                                                                                    | Tanda-territe salarig                                                                                                    | internet in the second second |                                 |
|                                                                                                    | Tergan 22                                                    | 01-2010 HK12:01             |                   | Parent/dillige hand                                                                                                    | The other                                                                                                    |                                                                                                    | Turns happened                                                                                                    | The Star                                                                                                    |                                 |
|                                                                                                    | C Palero B                                                   | ar Portinum                 |                   | shamped 1994.                                                                                                    | 4                                                                                                    | Dente:                                                                                                    | The server second The                                                                                                    | All company of \$1 and                                                                                                    | Survey of the local division of |
|                                                                                                    | His Statutes                                                 |                             |                   |                                                                                                    | 4                                                                                                    | - Partie                                                                                                    | Managine, bill patiet patie                                                                                                    | downey We upd to be                                                                                                    |                                 |
|                                                                                                    | Home 1000                                                    | IS LINO/ KADOUM             | 2                 |                                                                                                    | Con Contract                                                                                                    | - Addres                                                                                                    |                                                                                                    |                                                                                                    |                                 |
|                                                                                                    | Units 18 Th                                                  | e Cline (Line               |                   | Berginse                                                                                                    | 1.14                                                                                                    |                                                                                                    | Permittaan textoria                                                                                                    | a lational tagge capits in                                                                                                    | OP dat MOVI)                    |
| Terms 1                                                                                                    | La fast                                                      |                             | -                 | Behelummus                                                                                                    |                                                                                                    |                                                                                                    | Terms range                                                                                                    | The Other 1                                                                                                    |                                 |
|                                                                                                    |                                                              |                             |                   | famil narring                                                                                                    | TYL TTHE                                                                                                    |                                                                                                    | dubutes                                                                                                    |                                                                                                    |                                 |
|                                                                                                    |                                                              | Contrainer 1                |                   | Permanent                                                                                                    | UTA STRA                                                                                                    |                                                                                                    | Administration (section) used                                                                                                    | THE COME                                                                                                    |                                 |
| And the last .                                                                                                    | -                                                            | Contraction (               |                   | distance salari                                                                                                    |                                                                                                    |                                                                                                    | Returns                                                                                                    | The Pase of                                                                                                    |                                 |
|                                                                                                    |                                                              |                             |                   | Passifian Lang larie                                                                                                    | WWW TITLES                                                                                                    |                                                                                                    | #10.00100.0000.0000                                                                                                    |                                                                                                    |                                 |
| time and beauty                                                                                                    | -                                                            | 1000                        |                   | <ul> <li>Same</li> </ul>                                                                                                    |                                                                                                    |                                                                                                    | Turnin teoperation                                                                                                    |                                                                                                    |                                 |
| 12001100-0                                                                                                    | -                                                            | 1.6466                      |                   | Payoteix                                                                                                    | The Prise                                                                                                    |                                                                                                    | This special generate This                                                                                                    | AR, Gaul Hanaran only                                                                                                    | COLUMN TWO IS NOT               |
| Cara 48 Invasion                                                                                                    | - PER-                                                       |                             |                   | Aures                                                                                                    | 0.48-0.110m                                                                                                    |                                                                                                    | States in June 14 to                                                                                                    | station in the second                                                                                                    |                                 |
|                                                                                                    |                                                              |                             |                   |                                                                                                    | Contraction of the Association of the Association o                                                                                                    |                                                                                                    |                                                                                                    |                                                                                                    |                                 |
| Outra paranta KE                                                                                                    | den.                                                         |                             |                   | Industy Inter                                                                                                    | STAN STATUS                                                                                                    | TAX over theme                                                                                                    | Kastepular perganak                                                                                                    |                                                                                                    |                                 |
| Optic people KE<br>Talapan KE<br>Passi rater                                                                                                    | 14,01.<br>15,01                                              | Tatabas                     | 1                 | And a second provider the<br>same term area 52 three<br>manufact                                                                                                    | Sine Sitter<br>and particle details may a fill<br>and sugnations, was called                                                                                                    | OAK dear Stanton<br>Mit stanty 12 main                                                                                     | Kasimpular perganak                                                                                                    |                                                                                                    | 2                               |
| Optic pearts (2)<br>Tataget (3)<br>Passi optic                                                                                                    | - 14,00.<br>- 14,00                                          | Tangles                     |                   | And an an an an an an an an an an an an an                                                                                                    | Sing Sitter<br>and particular descenses to<br>an ing satisfy our cases                                                                                                    | GVM, danar Shanhan<br>Sala pinanar 19. sala                                                                                | Kastrpiler progenik<br>Ald tothenesi orng<br>Math.Spatemer<br>Metode dar pris ste<br>Sommange ord                                                                                                    | - HR.<br>  HR.                                                                                                    | 8                               |
| Oner pears 12<br>Talogue et<br>Pears oper                                                                                                    | 14,00.                                                       | ( anythen                   |                   | industy Inter-<br>John cannot a second the<br>solution cannot the<br>solution cannot the<br>solution cannot be                                                                                                    | When end that a second second                                                                                                    | QMR, deard Stanham,<br>Mile planner TB, nach                                                                               | Kastropler perganik<br>stat taktronesi jeng<br>bash dipetatan<br>bistok dat peru stat<br>bistok dat peru stat<br>bistok dat peru stat<br>bistok dat peru stat                                                                                                    | er<br>Inter                                                                                                    |                                 |
| Operat pasaria KB<br>Tangpan KB<br>Pasar-apan                                                                                                    | PLI<br>PLI<br>Rectau                                         | Testes                      |                   | Induction that it is a second second                                                                                                    | China Chanan<br>Ang Lain Managana Ang Lain<br>Ing Canangana Ang Lain Managana Ang<br>Lain Sang Lain Managana Ang Lain Sang Lain Sang<br>Lain Sang Lain Sang La                                                                                                    | CMA data di setta di                                                                                                    | Kasimpulan penganak<br>Alar tahunangi umup<br>Matria dan pena atar<br>Janimangan dipena<br>Kasima<br>Tanggar dipenan<br>Kasima                                                                                                    | er<br>  - es_M                                                                                                    | 14                              |
| Ontor points (3)<br>Talapan (3)<br>Point-solar                                                                                                    | PLN<br>PLN                                                   | 7 Angeleux                  | 4                 | Product National Control of Control of Contr                                                                                                    |                                                                                                    | CMR, dear Januar                                                                                                    | Kaningulan penganak<br>Alat sudiwangi peng<br>balan sudiwangi peng<br>balan pengan dapat<br>dan pengan dapat<br>Tanggan dapata<br>Tanggan dapata                                                                                                    | er                                                                                                    | -                               |
| Onur parent G<br>Tatgan G<br>Pass-oton<br>Mail parganater                                                                                                    | App.                                                         | - angelene                  |                   |                                                                                                    |                                                                                                    |                                                                                                    | Estimption programme<br>staff Schooling of the<br>School Agentume<br>Helping and programme<br>school<br>Other<br>Tangan School<br>Other<br>School                                                                                                    |                                                                                                    |                                 |
| One point G<br>Tagan G<br>Pass often<br>Pass often                                                                                                    | Apr.<br>Har Sec                                              | Pargelies -                 | -                 | Internet Hard<br>Research and South Announces<br>Sector Sector Sector Sector Sector<br>Sector Sector Sector Sector Sector<br>Sector Sector Sector Sector Sector Sector<br>Sector Sector Sector Sector Sector Sector Sector Sector<br>Sector Sector Sector Sector Sector Sector Sector Sector<br>Sector Sector Sector Sector Sector Sector Sector Sector<br>Sector Sector S                                                                                                    | The Theorem                                                                                                    |                                                                                                    | Canterpolar perganak<br>Alat Salah ang ing<br>Salah Agama Salah<br>Helanta dar pera dan<br>Bergan Salah<br>Tengan Salah<br>Mangar Salah                                                                                                    | HLM -                                                                                                    |                                 |
| Other persons GI<br>Temper KI<br>Passe option<br>that perspective<br>Tempel there<br>are also based                                                                                                    | Apr.<br>Ppp                                                  |                             |                   | Holder Hand                                                                                                    | I'me Them<br>and patient statistications of<br>all of the them<br>and of the themas<br>statistications and all the<br>statistications and all the<br>statisticat                                           | CMA, depart disertant<br>wild present TR, water                                                                            | Canterpular pergenetati<br>And Subbanasi eng<br>Subbanasi eng<br>Subbanasi eng<br>Subbanasi eng<br>Subbanasi<br>Angger Subbanasi<br>Angger Subbanasi<br>Angger Subbanasi                                                                                                    | - M.M.<br>                                                                                                    |                                 |
| Oper poors G<br>Tangan G<br>Pase oper<br>multiporporate<br>Sergal Adra<br>Jona Angelo                                                                                                    | Apr.<br>Apr.                                                 | Torgetares<br>area          |                   | Hereine Harris                                                                                                    | Inter officer<br>and used to the first set used<br>and used to the first set used<br>and used to the first set used<br>and the first set used<br>and the first set uset used<br>and the first set used<br>an |                                                                                                    | Kaningulan penganuk<br>Alat Subinagai ang<br>Balawa Agai ang<br>Balawa Agai ang<br>Balawa<br>Anggar Bulak<br>Anggar Bulak                                                                                                    | - M.M.<br>- M.M.                                                                                                    |                                 |
| Other parents GI<br>Tangan GI<br>Tangan GI<br>Tangan GI<br>Tangan GI<br>Tangan Gi<br>Tangan Gorag<br>Tangan Gorag<br>Tangan Gorag<br>Tangan Gorag                                                                                                    | Pop.<br>Pop.<br>New York<br>Data State                       | Frankes<br>Ma               |                   | And and a second second                                                                                                    | Internet packet statusceps (<br>and up (Status) and up (Status)<br>and up (Status) and up (Status)<br>and up (Status)<br>and up (Stat                               | AND SHOT SHOWS IN AND SHOT SHOWS IN A SHOT SHOW IN A SHOT SHOW IN A SHOT SHOW IN A SHOT SHOT SHOT SHOT SHOT SHOT SHOT SHOT | Canterpular pergentik<br>Alaf Sabibungan pergentik<br>Sabib Alag perakan<br>Bergan<br>Sabibungan<br>Sabibungan<br>Sab                                                                                                    |                                                                                                    |                                 |
| Office parents (2)<br>Tangan (2)<br>Pasar option<br>Pasar option<br>Pasar option<br>Tangat Money<br>Janua Handari<br>Sanat Sanat<br>Sanat Sanat<br>Sanat Sanat<br>Sanat Sanat<br>Sanat Sanat                                                                                                    | Auto<br>Auto<br>Auto<br>Auto<br>Auto<br>Auto<br>Auto<br>Auto | Forseline<br>en - Declarege |                   | Internet Hore<br>Internet and the second of the<br>second of the<br>second of the second of the<br>second of the second of the<br>second of th | Une Them<br>and patient statements to<br>and the thermal<br>and the thermal<br>statements<br>and the thermal<br>and the thermal<br>and the the thermal<br>and the the thermal<br>and the the thermal<br>and the the the the the the the<br>and the the the the the the the the the the                                                                                                    |                                                                                                    | Contropular programme<br>And Salah Senara<br>Salah Senara<br>Bernara<br>Angge Senara<br>Terrape Senara<br>Senara<br>Senar | - HLM                                                                                                    |                                 |
| Other parents GI<br>Integrate GI<br>Prace option<br>Presentation<br>Presentation<br>P                               | Page<br>Page<br>Page<br>Page<br>Page<br>Page<br>Page<br>Page | rangeles<br>ens             | 8<br>8<br>1 - Opt | Andread Market<br>Andread and an and a second second                                                                                                    | Inter officer<br>and up to the state state of the<br>state of the state of the state of the<br>state of the state of the state of the<br>state of the state of the state of the state of the<br>state of the state of the state of t                                                                                                    | All part for the set                                                                                                    | Entirpular program.<br>All factoreneri ora<br>factoreneri<br>factoreneri<br>factoreneri<br>factoren<br>factoren                                                                                                    |                                                                                                    |                                 |
| Other person of<br>The space of<br>Power option<br>of the perspective<br>relation perspective<br>relation perspective<br>descent the based<br>bench taken<br>bench taken<br>bench | Page<br>Page<br>Page<br>Page<br>Page<br>Page<br>Page<br>Page | Forgeting<br>etc.           |                   | Indexes to the second second s                                                                                                    | Une Them<br>and und states and and states and<br>and und states and and<br>and und states and and<br>and and and and and and and<br>and and and and and and and<br>and and and and and and and and<br>and and and and and and and and<br>and and and and and and and and and<br>and and and and and and and and and and<br>and and and and and and and and and and<br>and and and and and and and and and and                                                                                                    |                                                                                                    | Contropular programme<br>And Subburgering<br>Subburgering<br>Subbu                                                                                                    | - HLM                                                                                                    |                                 |

5.1.28. Tab menu pemeriksaan PKPR, isi semua hasil pemeriksaan PKPR yg sudah di periksa ke pasien, untuk keterangan kolom yg ada ket bintang merah harus di isi dan tidak boleh di kosongkan klik simpan untuk meyimpan data, klik tombol reset untuk mengosongkan form.

| 1.000                                                                                                    | C Rebert Prove Barrager        |                                                                                                    |                                                                                                    | - SS - SS - SS                                                                                                    |                                                                                                    |
|----------------------------------------------------------------------------------------------------|--------------------------------|----------------------------------------------------------------------------------------------------|----------------------------------------------------------------------------------------------------|----------------------------------------------------------------------------------------------------|----------------------------------------------------------------------------------------------------|
| O'<br>Terese                                                                                                    | Charado<br>(D-01-2014-11-44-24 | 1 Congrant had                                                                                                    | - Te - Tole                                                                                                    | Masslat Uterra**                                                                                                    | Taxat date                                                                                                    |
| begai<br>Peasara<br>Dana<br>Peasari<br>Peasari<br>Peasari<br>Sanato<br>Be<br>Peasari<br>Be<br>Peasari<br>Be<br>Peasari<br>Be<br>Peasari<br>Be<br>Peasari<br>Be<br>Peasari<br>Peasari<br>Pe | poperational status            | 2. Bank promium<br>3. Karkensten<br>4. Karkensten<br>1. Karkensten<br>2. Karkensten<br>3. Karkenste<br>3. Karkenste<br>3. Karken | 1         10         100           0         0         100           1         0         100           1         0         100           1         0         100           1         0         100           1         0         100           1         0         100           1         0         100           1         0         100           1         0         100           1         0         100           1         0         100           1         0         100           1         0         100           1         0         100           1         0         100           1         0         100           1         0         100           1         0         100           1         0         100           1         100         100           1         0         100           1         0         100           1         0         100           1         0         100 | Later Setting<br>Insulation<br>Attended Section<br>Angewalter<br>Angewalter<br>Attended<br>Attended<br>At | Image: second second |
|                                                                                                    |                                | 14 KDH?<br>15 Kbuaar Lawon                                                                                                    | <ul> <li>№ = Totel.</li> <li>№ = Totel.</li> </ul>                                                                                                    |                                                                                                    |                                                                                                    |

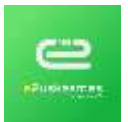

- MANAJEMEN PASIEN PUSKESMAS EDITION
- 5.1.29. Tab menu kohort untuk menginput pegamatan kehamilan, isi pengamatan selama kehamilan dan jika penginputan pengamatan kehamilan telah selesai

| ndan kotamban    | Persentingen Johnsold - Pergamates Persenter                                                        | Panganution (1974)            |                                    |      |                   |       |   |
|------------------|----------------------------------------------------------------------------------------------------|-------------------------------|------------------------------------|------|-------------------|-------|---|
| (D-1             | 3                                                                                                   |                               |                                    |      |                   |       |   |
| Terape           | 2641304115820                                                                                       | Riverst Pasien                |                                    |      | Reveyal Clostetia |       |   |
| Peloinet1        | 8<br>ID Peleyanan: 8                                                                                | Receit Kanpilasi<br>Kelatatar | Transfer Street Test               |      | Gentile           | (t)   |   |
| 10 Permitter And | Tanggar (0-91-2018 14 (2-6)<br>10 Pasere accordination(11)<br>Her SM Lame                           | Parciald Kines.               | -                                  | Ang. | Partus            | 4     |   |
|                  | NDC<br>Name LLAND CHEVI KUDOCHI<br>JIII Lanciali<br>Umar JB Twi Sile Sile<br>Asimanar MPJI Navanlar |                               |                                    |      | Ha                |       |   |
| Defler1          | # Faci                                                                                              | Perteriksaan Sida             | 0                                  |      | Rencana Persaina  | e     |   |
| Paramet*         | la Admini                                                                                           | Contractor and                |                                    | 141  | 41-11             | 1010  |   |
| Panyanda         | Hann Property.                                                                                      | Tarigas ment                  |                                    |      | 1993              |       | - |
| tiens fader      | Trans Tarler                                                                                        | Taking President              | 20.01.0216                         |      |                   |       |   |
| Name Datest      | Name Tamen                                                                                          | Deputrys                      | 10 mm - 110                        | 10.  | Terpal            |       |   |
| leierger David   |                                                                                                    | Balto N.L.                    | Bala NA · a Mersile - Tota Mersile |      |                   | 1998- | 1 |
| 780.710          |                                                                                                    |                               |                                    |      | Tangelas          |       |   |
|                  |                                                                                                    |                               |                                    |      | Paralotor         | 1790  |   |

5.1.30. Pada tab menu pemeriksaan antenatal isi dengan pengamatan antenatal isi pemeriksaan ibu, risiko, pemeriksaan bayi, laboratorium jika sudah klik tambah untuk menyimpan data pemeriksaan antenatal.

| Carlot Statements        | Provide Contraction Property Provides                                                                                                    | <ul> <li>Proprietor Ulter</li> </ul> |                                                                                                    |                                                                                                    |                                                                                                    |     |
|--------------------------|----------------------------------------------------------------------------------------------------|--------------------------------------|----------------------------------------------------------------------------------------------------|----------------------------------------------------------------------------------------------------|----------------------------------------------------------------------------------------------------|-----|
| 101                      | Changes-                                                                                                    | Particulation from                   |                                                                                                    | (Contract of Contract of Contr |                                                                                                    |     |
| Service.                 | Directional (Director)                                                                                                    |                                      |                                                                                                    |                                                                                                    |                                                                                                    |     |
| during Protocol          | 10.0000 1.00001 000252840                                                                                                    | Arightment                           |                                                                                                    | Married Volume                                                                                                    | 14                                                                                                    | -   |
| main Maxim 11            | -190-                                                                                                    |                                      | 144                                                                                                    | Publication Post-                                                                                                    |                                                                                                    |     |
| time statement           |                                                                                                    | Tenana base                          | and a second                                                                                                   |                                                                                                    |                                                                                                    | 1.4 |
| Transmitti 44            | (+                                                                                                    |                                      |                                                                                                    | Internation of the second                                                                                                    |                                                                                                    | -   |
| Petersen .               |                                                                                                    | Traffic and the T                    |                                                                                                    | 200-2010 (A.S. )                                                                                                    |                                                                                                    |     |
|                          |                                                                                                    | Trage Fundum                         |                                                                                                    |                                                                                                    |                                                                                                    |     |
| 194642111                |                                                                                                    | Partners Protector                   | and Property and Manager                                                                                       | Laboratorian.                                                                                                    |                                                                                                    |     |
| Callel Server Kith       | U 14 - 1954                                                                                                    |                                      |                                                                                                    |                                                                                                    |                                                                                                    |     |
| PA Santones,             |                                                                                                    | Constallate Barr                     |                                                                                                    | Annual I                                                                                                    | in Particular Memorial                                                                                                    |     |
|                          |                                                                                                    |                                      |                                                                                                    | An example of the local data in the                                                                                                    | in the second second se |     |
|                          |                                                                                                    | 0.00.000                             |                                                                                                    | Guns Innorth                                                                                                    | in a Photos of Memorial                                                                                                    |     |
|                          |                                                                                                    | Hospital Inc.                        | - Barris - Barry March                                                                                         | 74894941                                                                                                    | n 🗇 🗇 Marini (j. Minari) (                                                                                                    |     |
|                          |                                                                                                    | 1924                                 | 1.0001                                                                                                    | Satting -                                                                                                    | rt () (Photos) () (Masserre                                                                                                    |     |
|                          |                                                                                                    | Presentant *                         | -040-                                                                                                    | THURSON AND A                                                                                                    | a                                                                                                    |     |
|                          |                                                                                                    | Access Access The                    | - Torget - Gross                                                                                               |                                                                                                    |                                                                                                    |     |
|                          |                                                                                                    |                                      |                                                                                                    |                                                                                                    |                                                                                                    |     |
| ward and been been been  |                                                                                                    |                                      |                                                                                                    |                                                                                                    |                                                                                                    |     |
| Passagetan Per           | nimes (We don'the to find (Wild)                                                                                                    | Processition Malacia                 | laten Katuanten                                                                                                | Physiological Mathematike                                                                                                    |                                                                                                    |     |
| Distance Discount of     | W - Plant - Mineral                                                                                                    | Climitian Reports                    | - The of Farm                                                                                                  | Taxania Martin                                                                                                    | - Th - The                                                                                                    |     |
|                          | A                                                                                                    | Destroiving                          |                                                                                                    | THEORY                                                                                                    | the Physical de Marriel I.e.                                                                                                    |     |
| The second second        | an - Te - Tippe                                                                                                    | PDT Concentration                    | U NA G TANK                                                                                                    | 1944                                                                                                    |                                                                                                    |     |
| mant the sale of         | a hard a hard                                                                                                    | Final Test Carati                    | IN TWICK IS TRUE !!                                                                                            |                                                                                                    |                                                                                                    |     |
|                          | 17 - 1a - 1mm                                                                                                    | The Market                           |                                                                                                    | Surgery and the owner                                                                                                    | a datum Billion fire                                                                                                    |     |
|                          |                                                                                                    |                                      |                                                                                                    |                                                                                                    |                                                                                                    |     |
| Wincow Wagners ( halo    | en Rohaulter                                                                                                    | Property MA (b)                      | o Estavilia                                                                                                    | FRANK TRANSITION                                                                                                    | a Place a measure                                                                                                    |     |
| Departm                  |                                                                                                    |                                      |                                                                                                    |                                                                                                    |                                                                                                    |     |
| Anna American            | and the second second sec | TRAFFIC AND                          | the second second second second second second second second second second second second second second second s | Margare .                                                                                                    |                                                                                                    |     |
| Association (Second Con- |                                                                                                    | TIGHT THE PT                         | O PART O MARY                                                                                                  |                                                                                                    |                                                                                                    |     |
|                          |                                                                                                    |                                      |                                                                                                    | Title Links                                                                                                    | 100                                                                                                    |     |
|                          |                                                                                                    |                                      |                                                                                                    | 17 YO M R. T. S. S. S. S. S. S. S. S. S. S. S. S. S.                                                                                                    |                                                                                                    |     |
|                          |                                                                                                    |                                      |                                                                                                    |                                                                                                    |                                                                                                    |     |
|                          |                                                                                                    |                                      |                                                                                                    | -                                                                                                    |                                                                                                    |     |
|                          |                                                                                                    |                                      |                                                                                                    | -                                                                                                    |                                                                                                    |     |
|                          |                                                                                                    |                                      |                                                                                                    | ***********                                                                                                    |                                                                                                    |     |

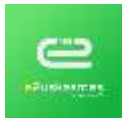

5.1.31. Pada tab pengamatan persalinan isi dengan data pengaatan persalinan dan jika pengamatan persalinan telah selesasi di input tekan tombol simpan di bagian bawah persalinan.

|                                | me Pegener the               |                                           |                                                                                                    |                       |                                                                                                    |
|--------------------------------|------------------------------|-------------------------------------------|----------------------------------------------------------------------------------------------------|-----------------------|----------------------------------------------------------------------------------------------------|
| d- Openia                      | Katube                       |                                           |                                                                                                    |                       |                                                                                                    |
| The second second              |                              |                                           |                                                                                                    |                       |                                                                                                    |
| and date of the faile selected |                              |                                           | -                                                                                                    | The Owner Dec         | (Property)                                                                                                    |
|                                | 100.00                       |                                           | <b>A</b>                                                                                                    | 04414747              | division in the local division of the local division of the local |
|                                | 100-1                        |                                           | 181                                                                                                    | instant inc           | is interic life:                                                                                                    |
|                                | Bellet.                      | 14                                        |                                                                                                    | innine bet a vera a t | is may gitter.                                                                                                    |
|                                |                              |                                           |                                                                                                    | Barnel Biothin Broad  | 1041                                                                                                    |
|                                | See 1. June 1                |                                           | 8                                                                                                    |                       |                                                                                                    |
|                                | Receiver risks in Tare Freis | -                                         | 1.00                                                                                                    |                       |                                                                                                    |
|                                |                              | 0, 70 p. 10<br>0, 70 p. 10<br>0, 71 0, 10 | 14 (2 17 (2 17 (2))))<br>2 Tonin (2 1000 (2 10))<br>Toni (2 1000 (2 10))                                                                                                    |                       |                                                                                                    |
|                                | bulger at test               | name of the States State                  | ann is feigegerter<br>Sie der                                                                                                    | have -                |                                                                                                    |
|                                |                              | 1947 (0.000 (0.00                         | <ul> <li>In the second second sec</li></ul> |                       |                                                                                                    |
|                                | 1.000                        | Topor U ART II 3                          | Server Same 1 line to                                                                                                    | - 8                   |                                                                                                    |
|                                | and proposed lines of        | AV 100                                    |                                                                                                    |                       |                                                                                                    |
|                                |                              |                                           |                                                                                                    |                       |                                                                                                    |
|                                |                              | openant () Declara ()                     |                                                                                                    | in having             |                                                                                                    |

5.1.32. Pada tab pengamatan nifas isi dengan pemeriksaan pengamatan nifas, isi pemeriksaan PNC dan integrasi program kemudian klik tambah untuk menyimpan data, klik tombol reset untuk mengosongkan form pemeriksaan.

| and Devalue                                 | Participate PNC |                         |                   |                  |                       |  |
|---------------------------------------------|-----------------|-------------------------|-------------------|------------------|-----------------------|--|
| Terran Paramonia control preside invitation | larger.         | 0.000                   |                   | 14114-11         |                       |  |
|                                             | -               |                         | i annag           | Celsi Alusiu Int | in the physical lines |  |
|                                             | 5.4v            |                         | (8)               | Partnerstern)    |                       |  |
|                                             | Turnet base     |                         |                   | 10.4             | 0 % p.70#             |  |
|                                             |                 |                         |                   | 5,0141           |                       |  |
|                                             | Stepal Prepart  |                         |                   |                  |                       |  |
|                                             |                 | 100.00                  | g fram () must    |                  |                       |  |
|                                             |                 | Anti-Materian Pro-      |                   |                  |                       |  |
|                                             |                 | +++ (m)                 |                   |                  |                       |  |
|                                             |                 | Real Proven             | is Party in Model |                  |                       |  |
|                                             |                 | maanaar. Thai           |                   |                  |                       |  |
|                                             |                 | California (California) | 149-              |                  |                       |  |

5.1.33. Pada tab menu pasien meninggal input data pasien, tanggal dan jam dinyatakan pasien meninggal kemudian klik simpan, klik tombol reset untuk mengosongkan form penginputan.

# 

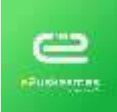

MANAJEMEN PASIEN - PUSKESMAS EDITION

|                | -Description                       | Teld modeled meeting                                                                                                    | appl parts                                                                                                    |
|----------------|------------------------------------|----------------------------------------------------------------------------------------------------|----------------------------------------------------------------------------------------------------|
| -              | Name (Add Property of the          | Tergan can over                                                                                                    | server (B) and (B)                                                                                                    |
| 141.40         | A terrar and a terrarian           | and a second second sec |                                                                                                    |
| **********     | www.peped                          |                                                                                                    | (and the second second s                                                                                                    |
| ana balante "  | & Lance () Perman                  | Propriate Familian                                                                                                    |                                                                                                    |
| Terminal Labor | sile.ed                            |                                                                                                    | <b>4</b> (p)                                                                                                    |
| Tempter Lake   | 1#                                 | fairs internet                                                                                                    | Salay (regard)                                                                                                    |
| Anna           | R Same Property                    |                                                                                                    |                                                                                                    |
| 1041744        | A bound states compare the         | Terrar Total Lange.rg                                                                                                    | Tomo Trad Language                                                                                                    |
|                | Stand Constant                     |                                                                                                    |                                                                                                    |
| unataritana.   | States - All - Alternative Collins | Panashi Persele                                                                                                    | Channel Margania                                                                                                    |
| (hart)         | A state in the                     |                                                                                                    | and the second second sec |
| Annual .       | and they increased there have been | Property of                                                                                                    | Annual and Annual and Annual and Annual and Annual and Annual and Annual and Annual and Annual and Annual and A                                                                                                    |

#### Rujukan external

5.1.34. Untuk mengkases menu ini bisa melalui link brikut Pelayanan > Rujukan external.

| Chatas Phi | jukan Estamai      |       |         |                   |                       |               | baile           |
|------------|--------------------|-------|---------|-------------------|-----------------------|---------------|-----------------|
| _          |                    |       |         |                   | Tensinar Data (197-3) | N 👘 Irreio    |                 |
| •          | Desga              | Dee   |         | ture l'ann        | antitizanti           | lter          | Nates Hanse 1   |
| 1          | 2941-2208-16-18-22 | 0 165 | a Arran | CINAS FUEL INCOME | Latio                 | Hitter Briter | 15 linuter knak |

5.1.35. Klik dua kali di tabel nama pasien sesuai urutan maka akan muncul data yg sebelumnya sudah di input di menu medis seperti gambar di bawah ini klik cetak untuk print surat rujukan, klik ubah untuk merubah data rujukan.

|               | 95                   | Palate Balance | 177 fear they depart  | Sectored and | TRUTCHES IN 14 ST (mathematic)   |
|---------------|----------------------|----------------|-----------------------|--------------|----------------------------------|
|               |                      | C. GUY, MAN    | The left also served. |              | and and a second a second second |
| Photo:        | DHEADER IN 11.12     | Per Yundr      | pat areat.            | 2000.000.00  | 12-01-2018 (0.15.37) pumpersus 1 |
| Nerviteret    |                      | 10.000         | restand               |              |                                  |
| - menution    | Pal Sept.            |                |                       |              |                                  |
| lanar i       | # fail:              |                |                       |              |                                  |
| 1-1-1-1       | in Halman            |                |                       |              |                                  |
| D Paper       | deacondedeaced # 15  |                |                       |              |                                  |
| lere Paleiri  | LINERS LINGE KADDONI |                |                       |              |                                  |
| ald Value     | Lating               |                |                       |              |                                  |
| (Nor          | 30 The 1 (b) 1 M     |                |                       |              |                                  |
| the local day | WHICH Presentation   |                |                       |              |                                  |

5.1.36. Kelik tombol lihat semua untuk kembali ke antrian rujukan external.

#### Resep

5.1.37. Untuk mengakses resep bisa melalui link brikut **Pelayanan > Resep**, maka akan muncul nama nama pasien yg sudah di input resep di medis, klik dua kali di nama pasien sesuai urutan untuk melihat obat yg sudah di resepkan.

| Data | Resep               |          |               |                        |             |                       | Beef New           |
|------|---------------------|----------|---------------|------------------------|-------------|-----------------------|--------------------|
|      |                     |          | Tampikan Data | Faitheas + 22.01.2018  |             | Porcatar              | Cal North          |
| Re   | Terapel Heres       | Outer    | Persent       | Name Paulos            |             | Unar                  | No Recep           |
| 1    | 22.01-2118 13:20:17 | d Feat   | In Hatman     | IRSAN                  | Calif. Sale | 18 Three 8 Hite Dirty | 000001111100003    |
| 3    | 22-01-2016 14:02:04 | d. Frank | te Bahman     | LUNDAS LINIGU KADIDUKI | Latriati    | 36 the 3 Bit 5 th     | 000008888889999998 |

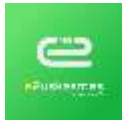

5.1.38. Maka muncul nama nama obat yg sudah di input di pelayanan > medis > resep Klik tombol cetak untuk print karcis resep, klik ubah untuk merubah resep.

| inat Data Resep    |                                   |                  |         |   |        | Mail Summer Date Street |
|--------------------|-----------------------------------|------------------|---------|---|--------|-------------------------|
| E) Perse           | IKENTREBUIKAN                     | Lata Harrag-     |         |   |        |                         |
| fea Manage         | 1234                              | Name That        | Acres 1 | - | Page 1 | Addressor .             |
| Tergor Finus       | J2-01-2010 14:30:04               | Aromatics (23-Mg | 11      |   |        |                         |
| © Perdefarar       |                                   |                  |         |   |        |                         |
| Polificarger       | PullUmm                           |                  |         |   |        |                         |
| Data               | a Faul                            |                  |         |   |        |                         |
| Paramet            | te National                       |                  |         |   |        |                         |
| C Paret            | 1022000000000010                  |                  |         |   |        |                         |
| Name Petilen       | LUKAD LINGU KADOURI               |                  |         |   |        |                         |
| Jania Kalamer      | : Karbi fald                      |                  |         |   |        |                         |
| Unu                | 30 The 3 Bin 3 He                 |                  |         |   |        |                         |
| Augent             | BPJS Keurtalah                    |                  |         |   |        |                         |
| Along Pastan       |                                   |                  |         |   |        |                         |
| Disar para rolen   | 22-01-2010 10:50:04 / paskaurum 1 |                  |         |   |        |                         |
| Data parts - parts | 25 01-3010 14 50 04 / paskastum ( |                  |         |   |        |                         |
|                    |                                   |                  |         |   |        | and the second second   |

- 5.1.39. Klik obat pasien untuk mengubah jumlah obat, klik lihat semua untuk kembali ke antrian resep.
- 5.2. Pada menu ini akan menampilakan hasil dari proses inputan pada menu medis > resep dan untuk merubah jumlah obat yg di kasih ke pasien, isi nama petugas apoteker dan asisten apoteker kemudian klik simpan untuk menyelesaikan, klik lihat semua untuk kembali ke antrian resep.

| CL Resay *    | 22-an-ania 15,20 17                                                                                                    | Chill Parrets     |   |      |       |   |     |
|---------------|----------------------------------------------------------------------------------------------------|-------------------|---|------|-------|---|-----|
| D Peaceter 1  | Comments and the second second | Name ( Said       |   | -    |       | - | 124 |
|               | 20 Fillingument 7<br>Terreggen 23 41-2010 VM 13 14<br>Entrefficienzan Fint Universit                                                                                                    | Palasterni 121 Mp | + | (a+) | and a |   |     |
|               | C Parser Unbiddensetoxion<br>No. Rit Lana<br>Mari,<br>Norina UtDAN<br>AC Lakitan<br>Carar 15 The Film 2 H<br>Azugelii Metah                                                                                                    | charms wa         | * | (66) |       |   | 18  |
| the Princips" | 201                                                                                                    |                   |   |      |       |   |     |
| Rumper*       | 3484 · · · · · · · · · · · · · · · · · ·                                                                                                    |                   |   |      |       |   |     |
|               | 1.0                                                                                                    |                   |   |      |       |   |     |

5.3. Pada menu ini menampilkan nama nama pasien yg sudah di input tindakan di menu Pelayanan > medis, klik dua kali nama pasien sesuai urutan untuk melihat tindakan yg di berikan, klik ubah untuk merubah tindakan, klik pembayaran untuk menginput pembayaran tindakan jika sudah di klik pembayaran maka pasien akan masuk antrian pembayaran > tindakan.

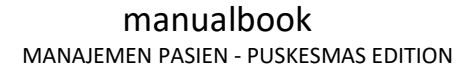

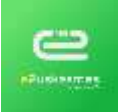

| 1                                                                                                    |                                     |                                                                                                    |
|----------------------------------------------------------------------------------------------------|-------------------------------------|----------------------------------------------------------------------------------------------------|
| and the second second                                                                                                    |                                     | Anamore Future                                                                                                    |
| Response Frankson                                                                                                    | 2540-2010/10/05/40                  |                                                                                                    |
| d) Paulainan                                                                                                    |                                     |                                                                                                    |
| Providence and                                                                                                    | that looses                         | (-) ()                                                                                                    |
| Constant-                                                                                                    | di Tanif                            |                                                                                                    |
| Parameter                                                                                                    | to Talenge                          |                                                                                                    |
| Common .                                                                                                    | Conception Accession in the         |                                                                                                    |
| Sector Preserve                                                                                                    | EGH MARKE                           |                                                                                                    |
|                                                                                                    | Transients                          |                                                                                                    |
| Links-                                                                                                    | 22 The 0 Min 0 Int                  |                                                                                                    |
| Providence:                                                                                                    | 10met                               | 4/1                                                                                                    |
| in the second second se | 110.049                             |                                                                                                    |
| . Conductor                                                                                                    | 100 Proj.                           |                                                                                                    |
| Dates tool-                                                                                                    | mant                                |                                                                                                    |
| Annual Contraction                                                                                                    |                                     |                                                                                                    |
| Canad Incidency                                                                                                    |                                     |                                                                                                    |
| Same -                                                                                                    | -                                   |                                                                                                    |
| Registerior.                                                                                                    |                                     |                                                                                                    |
| from Taxani                                                                                                    | -                                   | DEPAN BELAKANG                                                                                                    |
| Transition in the local division in the local division of the local division of the loca |                                     |                                                                                                    |
| Disertanta i surt                                                                                                    | 25-01-2018 10:05-45 / protession in | *****                                                                                                    |
| Chample passing 1 minute                                                                                                    | 23.01.2019 10.00.41 ( post-         |                                                                                                    |
|                                                                                                    |                                     | A Sector Annual Contraction of the sector of the sector of |

#### 6. Pemeriksaan

#### Anamnesa

Pada menu ini kan menampilakan hasil dari proses inputan pada menu Anamnesa, proses inputan anamnesa dapat dilihat pada menu 4.1.3. pada menu ini juga disediakan tombol Ubah yang dapat digunakan untuk mengubah data yang telah di input, dan ada tombol Hapus permanen yang dapat digunakan untuk mengapus seluruh data yang telah di inputkan secara permanen.

| D                    | 1                                       | Kelukari Usaran     | puong-                                 | intel Descent        | Rhanel Paser |
|----------------------|-----------------------------------------|---------------------|----------------------------------------|----------------------|--------------|
| Tanggal<br>Anatomica | 22-01-2018 23-28-24                     | Koluhan<br>Tambahan | must muntan, demain,                   | THE COLUMN AND A     | 1            |
| D Penildtaren        | (96)                                    | Lana Sakit          | 4.540                                  | TALL DELL HISTORICAN |              |
| Fsliftungen          | Pokumum                                 | Vierokali           | Tida#                                  |                      |              |
| Date                 | (IR, Pala)                              | Kalariangan         |                                        |                      |              |
| Feleval              | br. Rühmen                              | Otherst public/     | 22-01-2018 23-26-24.1<br>publicantas 1 |                      |              |
| D Pasien             | 000000000000000000000000000000000000000 | Dututh hards 1      | -21.04.0010.29.06.54.1                 |                      |              |
| Marya Phales         | EGHI SUPER                              | state               | punkesmas, t                           |                      | Tombol       |
| Jords Kelawith       | 1.003-5840                              |                     |                                        |                      | Hapus Perman |
| Sheer                | 24 The 9 Bit () HI                      |                     |                                        |                      |              |
| Aiumes/              | Uman                                    |                     |                                        |                      |              |

#### Fisik

Pada menu ini kan menampilakan hasil dari proses inputan pada menu Pemeriksaan Fisik, proses inputan Pemeriksaan Fisik dapat dilihat pada menu 4.1.9. pada menu ini juga disediakan tombol Ubah yang dapat digunakan untuk mengubah data yang telah di input, dan ada tombol Hapus permanen yang dapat digunakan untuk mengapus seluruh data yang telah di inputkan secara permanen.

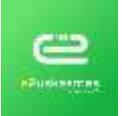

| -              | 4                   | KD-8     | 211.9                                                                                                    | Déustants ( unit      | 2541-2018 (9/28/267) pushestrues 1  |  |
|----------------|---------------------|----------|----------------------------------------------------------------------------------------------------|-----------------------|-------------------------------------|--|
| linger (       | 25-01-2018-09:24-25 | Diagrama | New insulty dependent statistics multilize                                                                                                    | Dutum predia / predia | 25-01-2018 IN 24-25-1 posterioren 3 |  |
| Crevelation of | 7                   |          | and the best of the second second sec |                       |                                     |  |
| unmarger .     | Poli Draze          |          |                                                                                                    |                       |                                     |  |
| loker -        | it find             |          |                                                                                                    |                       |                                     |  |
| -causi         | te Rotunae          |          |                                                                                                    |                       |                                     |  |
| Paint          | 0000000000000000    |          |                                                                                                    |                       |                                     |  |
| ama Passen     | LUKAL LINEU KADOONI |          |                                                                                                    |                       |                                     |  |
| ants Kalantin  | Late tall           |          |                                                                                                    |                       |                                     |  |
| 713            | 36 Ter 3 06+3 Ht    |          |                                                                                                    |                       |                                     |  |
| aurora)        | W-S Kasahatan       |          |                                                                                                    |                       |                                     |  |

#### Diagnosa

Pada menu ini kan menampilakan hasil dari proses inputan pada menu Diagnosa, proses inputan Diagnosa dapat dilihat pada menu 4.1.13. Pada menu ini juga disediakan tombol Ubah yang dapat digunakan untuk mengubah data yang telah di input, dan ada tombol Hapus permanen yang dapat digunakan untuk mengapus seluruh data yang telah di inputkan secara permanen.

#### Laboratorium

Pada menu ini kan menampilakan hasil dari proses inputan pada menu Laboratorium, proses inputan Laboratorium dapat dilihat pada menu 4.1.16. pada menu ini juga disediakan tombol Ubah yang dapat digunakan untuk mengubah data yang telah di input, dan ada tombol Hapus permanen yang dapat digunakan untuk mengapus seluruh data yang telah di inputkan secara permanen.

#### Odontogram

Pada menu ini kan menampilakan hasil dari proses inputan pada menu Odontogram, proses inputan Odontogram dapat dilihat pada menu 4.1.15. pada menu ini juga disediakan tombol Ubah yang dapat digunakan untuk mengubah data yang telah di input, dan ada tombol Hapus permanen yang dapat digunakan untuk mengapus seluruh data yang telah di inputkan secara permanen.

#### MTBM

Pada menu ini kan menampilakan hasil dari proses inputan pada menu MTBM, proses inputan MTBM dapat dilihat pada menu 4.1.21. pada menu ini juga disediakan tombol Ubah yang dapat digunakan untuk mengubah data yang telah di input, dan ada tombol Hapus permanen yang dapat digunakan untuk mengapus seluruh data yang telah di inputkan secara permanen.

#### MTBS

Pada menu ini kan menampilakan hasil dari proses inputan pada menu MTBS, proses inputan MTBS dapat dilihat pada menu 4.1.22. pada menu ini juga disediakan tombol Ubah yang dapat digunakan untuk mengubah data yang telah di input, dan ada tombol Hapus permanen yang dapat digunakan untuk mengapus seluruh data yang telah di inputkan secara permanen.

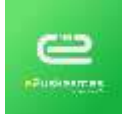

### Imunnisaasi

Pada menu ini kan menampilakan hasil dari proses inputan pada menu Imunnisasi, proses inputan Imunnisasi dapat dilihat pada menu 4.1.23. pada menu ini juga disediakan tombol Ubah yang dapat digunakan untuk mengubah data yang telah di input, dan ada tombol Hapus permanen yang dapat digunakan untuk mengapus seluruh data yang telah di inputkan secara permanen.

#### Keur

Pada menu ini kan menampilakan hasil dari proses inputan pada menu Keur atau surat Sehat & Sakit, proses inputan Keur atau Surat Sehat & Sakit dapat dilihat pada menu 4.1.26. pada menu ini juga disediakan tombol Ubah yang dapat digunakan untuk mengubah data yang telah di input, dan ada tombol Hapus permanen yang dapat digunakan untuk mengapus seluruh data yang telah di inputkan secara permanen.

### KB

Pada menu ini kan menampilakan hasil dari proses inputan pada menu KB, proses inputan KB dapat dilihat pada menu 4.1.27. pada menu ini juga disediakan tombol Ubah yang dapat digunakan untuk mengubah data yang telah di input, dan ada tombol Hapus permanen yang dapat digunakan untuk mengapus seluruh data yang telah di inputkan secara permanen.

### PKPR

Pada menu ini kan menampilakan hasil dari proses inputan pada menu PKPR, proses inputan PKPR dapat dilihat pada menu 4.1.28. pada menu ini juga disediakan tombol Ubah yang dapat digunakan untuk mengubah data yang telah di input, dan ada tombol Hapus permanen yang dapat digunakan untuk mengapus seluruh data yang telah di inputkan secara permanen.

## Kohort

Pada menu ini kan menampilakan hasil dari proses inputan pada menu Kohort, proses inputan Kohort dapat dilihat pada menu 4.1.29. pada menu ini juga disediakan tombol Ubah yang dapat digunakan untuk mengubah data yang telah di input, dan ada tombol Hapus permanen yang dapat digunakan untuk mengapus seluruh data yang telah di inputkan secara permanen.

## Pasien meninggal

Pada menu ini kan menampilakan hasil dari proses inputan pada menu Pasien meninggal, proses inputan Pasien Meninggal dapat dilihat pada menu 4.1. . pada menu ini juga disediakan tombol Ubah yang dapat digunakan untuk mengubah data yang telah di input, dan ada tombol Hapus permanen yang dapat digunakan untuk mengapus seluruh data yang telah di inputkan secara permanen.

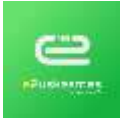

## 6. Pembayaran

Tindakan

Pada Menu Ini akan memanpilkan seluruh data pasien yang telah selesai di berikan tindakan.

|                     | Tangillan Data Piliti | + 23-01-2019  | 0.11 | elizabet - | Ear.    |  |
|---------------------|-----------------------|---------------|------|------------|---------|--|
| Termini Constanting | tine 1                | ierra Pasteri | a c  | Uner       | Tabler: |  |

# 7. Laporan Harian

Kunjungan pasien

Menu ini berfungsi untuk dapat menampilkan format laporan Kunjungan pasien, untuk meningkatkan akurasi data menu ini juga di lengkapi dengan menu filterisasi yang dapat di set sesuai dengan kebutuhan, dan laporan yang di tampilkan dapat di export menjadi format excel.

| Sangal Duritizes E Average Seen Seen States |                                                                                                    | Depend   | -  | D LANSING PR | Anticant         |    | 10-01-0010     | Deri           |
|---------------------------------------------|----------------------------------------------------------------------------------------------------|----------|----|--------------|------------------|----|----------------|----------------|
| FdiRanget being +                           | - Contraction of the Contraction of the Contraction | Techner  | *1 | Tania.       | And and a second |    | 25-01-2010     | Sanpai         |
|                                             | Testatur                                                                                                    | 0.000000 |    |              |                  | +) | (minute        | Pol/Fisienpert |
| James Konjungan. III Baru III Lene          |                                                                                                    |          |    |              |                  |    | IL BAN IT LINK | Jama Konjungan |

|   | Kalardo Ser<br>Hardargan Ser<br>mai Ser<br>kons<br>daar | 128<br>128<br>128    |                                                                                                    |                         |         |              |                                             |                                                                                               |                                                        |
|---|---------------------------------------------------------|----------------------|----------------------------------------------------------------------------------------------------|-------------------------|---------|--------------|---------------------------------------------|-----------------------------------------------------------------------------------------------|--------------------------------------------------------|
| 1 |                                                         | ( Barra Passa)       |                                                                                                    | 104-                    |         | Trafficanger | 0 00000                                     |                                                                                               | Constant of                                            |
| i | 15-01-3010<br>時155年                                     | (4544)               | 2.41m                                                                                                    | 10 Tel: 1 30+1 10       | Lossa   | Patienter.   |                                             |                                                                                               |                                                        |
|   | 12-01-28-10<br>00:32-30                                 | 1284433860<br>NiDOUN | lain.                                                                                                    | 12 Tes 2 Be 2 H         | ants.   | Palanan      | 04/02 Asserbutari-<br>terre editespoor/list | <ul> <li>ETLS - Non-inside dependent datasets tradition collocal<br/>complications</li> </ul> | <ul> <li>TBE - November ptr<br/>pertacell</li> </ul>   |
|   | 12-41-2010<br>(0.20.21                                  | KIRL SUPPOR          | 1,001000                                                                                                    | 20 70-120-110           | \$185 g | Patronet     |                                             |                                                                                               | <ul> <li>100 Personalari pigi<br/>presanali</li> </ul> |
|   | 22-31-2018                                              | 000 16:004           | Personal Personal Per | 1773an 8-88e-02-<br>lap | 12000   | Palance      |                                             |                                                                                               |                                                        |

## Pelayanan Resep

Menu ini berfungsi untuk dapat menampilkan format laporan Pengeluaran obat sesuai dengan yang di resepkan, untuk meningkatkan akurasi data menu ini juga di lengkapi dengan menu filterisasi yang dapat di set sesuai dengan kebutuhan, dan laporan yang di tampilkan dapat di export menjadi format excel.

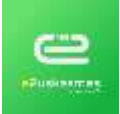

|                               | 12.01                                                                                                    | 1.0010   |                                 |         |          |            |
|-------------------------------|----------------------------------------------------------------------------------------------------|----------|---------------------------------|---------|----------|------------|
|                               | 23-81                                                                                                    | 1,200    |                                 |         |          |            |
| 210                           | et fanne i de fanne i de fanne i de fanne i de fanne i de fanne i de fanne i de fanne i de fanne i de fanne i d |          |                                 |         |          |            |
|                               |                                                                                                    |          |                                 |         |          |            |
| Artun - Polds<br>2-01-2018 -  | sarata Resag                                                                                                    |          |                                 |         |          |            |
| ran - Pela<br>41-2018 -       | sarsan Resag<br>25-01-2018                                                                                      | in these |                                 | See Out | 4        | Line Del   |
| an - Pola<br>11-2018 -        | yanda Rining<br>25-01-2018                                                                                      | to firms | CTH CREME                       | New DM  | 1        | Lines Test |
| tarian - Pola<br>12-01-2018 - | sando Reinag<br>25-01-2018                                                                                      | to firms | CTIN 125.00<br>Parameters UK Mg | New DM  | 1)<br>16 | Line find  |

## Pengeluaran Obat

Menu ini berfungsi untuk dapat menampilkan format laporan Pengeluaran obat sesuai dengan obat yang di keluarkan, untuk meningkatkan akurasi data menu ini juga di lengkapi dengan menu filterisasi yang dapat di set sesuai dengan kebutuhan, dan laporan yang di tampilkan dapat di export menjadi format excel.

### Pemeriksan medis

Menu ini berfungsi untuk dapat menampilkan format laporan pemeriksaan medis sesuai dengan yang di terima oleh pasien, untuk meningkatkan akurasi data menu ini juga di lengkapi dengan menu filterisasi yang dapat di set sesuai dengan kebutuhan, dan laporan yang di tampilkan dapat di export menjadi format excel.

| 61 C                                                                                                    | 221012018                                                                                          | =                                                                                                    | Name Partnersta                                                                                                    | have been been    |                                                               |
|----------------------------------------------------------------------------------------------------|----------------------------------------------------------------------------------------------------|----------------------------------------------------------------------------------------------------|----------------------------------------------------------------------------------------------------|-------------------|---------------------------------------------------------------|
| lengel.                                                                                                    | 71.01.2018                                                                                         | -                                                                                                    | Taxin Period                                                                                                    |                   |                                                               |
|                                                                                                    | Terms .                                                                                            | +)                                                                                                    | Internet Papaga                                                                                                    | - Contract        |                                                               |
| aporte Platan i Perterikasan h                                                                                                    | dode                                                                                               |                                                                                                    |                                                                                                    |                   |                                                               |
| apuno Hatari / Petterikaan h<br>gal 22-01-2018 - 23<br>Rangan Sanse<br>a Ponerkaa<br>/ Pegevat Sanse<br>rpck Pigevat Sanse                                                                                                    | deche<br>21.3018                                                                                   |                                                                                                    |                                                                                                    |                   |                                                               |
| pole 1943ar i Perpersonan I<br>pel 22-01-2011-20<br>losropar Samue<br>Perperson<br>Perperson<br>pel Perperson<br>Person<br>Perso | Auto<br>41.2018                                                                                    |                                                                                                    |                                                                                                    | nampi Papea       |                                                               |
| por 1943 al 1949 Provinces S<br>1947 - 2224 1241 - 25<br>tangan Samar<br>Provinsa<br>Pagarat Samar<br>p5 Pagarat Samar<br>p5 Pagarat Samar<br>p6 Pagarat Samar<br>p6 Pagarat                                                                                                    | Audos<br>41.2018<br>Titucios All                                                                   | uni Deseries                                                                                                    |                                                                                                    | NUMPE POINT       | 2                                                             |
| poro Paran - Persensan I<br>poro 22-01-2015 - 25<br>tangan Samae<br>Penerka<br>Peperat Samae<br>poro Pagend Samae<br>por Pagend Samae<br>por Pagen                                                                                                    | Audo<br>art.2018<br>Titleans Al<br>Theans Al                                                       | Dis Date ins                                                                                                    | un .<br>Notari                                                                                                    | Ne-çi î î Şîra    | 2                                                             |
| April - Persentanti I<br>pel 22-01-2018 - 25<br>bargan Sansa<br>Peperat Sansa<br>Peperat Sansa<br>Mere Pesentanti<br>Mere Pesent<br>Internet<br>Internet<br>Internet<br>Internet<br>Internet<br>Internet                                                                                                    | Audo<br>11.2018<br>TElesia Al<br>Télesia Al<br>Télesia Al                                          | Di Line in<br>Multi in P                                                                                                    | un<br>terinal<br>A sidi Tamangi akus denger Madik                                                                                                 | Nerryk Hydra      | - Barrier Division dan<br>2<br>2<br>4                         |
| April 2010 Terrar Annual I.<br>pol 2010 2011 - 25<br>Narryan Samae<br>Propresa<br>Propresa<br>Pr                                                                                                    | Auto<br>an 2018<br>Timore M<br>Timore M<br>Timore M<br>Timore M<br>Timore M                        | Dit Tome ins<br>presentias de<br>continue montine<br>continue montine                                                                                 | um<br>Maradi<br>4. del Temoing I Jako Konur Heide<br>4. del Temoing Jako Konur Heide                                                              | Navijsk Politika  | 2<br>2<br>3<br>4                                              |
| Apone Alata i Perenavas I<br>pol 22-01-2018 - 25<br>Narryan Samae<br>Perpensia<br>Perpensi<br>Regional Samae<br>regio Pergenal Samae<br>Regional Samae<br>Regional Sa                                                                                                    | Andy<br>an 2018<br>Timesia Al<br>Timesia Al<br>Timesia Al<br>Timesia Al<br>Timesia Al              | Di Line in<br>Producti e<br>Pres Distance<br>Pres Distance<br>Real gener                                                                              | nar<br>Tanani<br>A. Sala Tananing Latas stranger Modila<br>A. Sala Tananing Catao planear Modila<br>A.                                            | hdengali Projeksi | 2<br>2<br>1<br>1                                              |
| Lipitan Autor Ferreminan II<br>gara 2010/2011-201<br>Plangen Samae<br>i Processa<br>i Processa<br>i Pro                                                                                                    | Timula All<br>Timula Al<br>Timula Al<br>Timula Al<br>Timula Al<br>Timula A<br>Timula A<br>Timula A | Die Total in Pro-<br>Physical de Pro-<br>Physical de Participa de<br>Physical de Participa de<br>Physical de Participa de<br>Physical de Participa de | um<br>travest<br>A. Sile Yearing Later straver Mode<br>L. Silf Televising Cater placest Mode<br>L. Silf Televising Cater placest Mode<br>Substant | lubuya Pojana     | 2<br>2<br>3<br>4<br>4<br>4<br>6<br>2<br>3<br>4<br>5<br>6<br>2 |

#### 8. Master BPJS

Menu ini memiliki fungsi sebagai penghubung anatara system epuskesmas dengan system BPJS, disini terdapat dua data yang dapat di sinkronkan yaitu:

#### Data Dokter

Pada menu ini data yang dapat di sinkronkan adalah data dokter. Disini data yang di sinkronkan adalah data Dokter dari Pcare BPJS dan data data Dokter ePuskesmas.

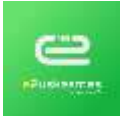

MANAJEMEN PASIEN - PUSKESMAS EDITION

| Clark N | larging Teruga, Mixte 67, 51 |                              |                           | -             |
|---------|------------------------------|------------------------------|---------------------------|---------------|
|         |                              |                              | forgitus (se              | a freedor     |
| ~       | Note Temps Were 1975         | Normal Torong a Marine KITUS | Terrape Many Conservation |               |
| 1       | 1010                         | A EVALUATION TO VETA A       | Carrier Workshill Street  | Taxes Hanning |
| Ξ.      | 2717                         | IN MARKANELA (ACORTS         | Section Section States    | Harr Hanny    |

## Data Tindakan

Pada menu ini data yang dapat di sinkronkan adalah data tindakan. Disini data yang di sinkronkan adalah data Tindakan dari Pcare BPJS dan data data Tindakan ePuskesmas.

|                     |                                                                                            | Tempthan Data Recommendation | 1 1 1 1 1 1 1 1 1 1 1 1 1 1 1 1 1 1 1 |
|---------------------|--------------------------------------------------------------------------------------------|------------------------------|---------------------------------------|
| Rule Texaslar (BVR) | New Solder PLE                                                                             | Testing the second sec       | 100                                   |
|                     | Polet Peruditan pel lageari despis dolatas prosigens locat                                 | By Marrie Transfer           | Property Manager                      |
| epeint              | Pergyanat periodiat pass Reppint                                                           | . 6, Here Technic            | Party Barris                          |
| 0004                | Kinelini Polesi Persalisar per Vegetari detgar lindatari arsegatol detar. Sanai POK 122214 | States Incolor               | Frank Huntry                          |
| 0341                | Preissanas Instalais para prevalent                                                        | A Great Instance             | Inerest Manager                       |
| 1004                | Pasaanar pia ngalar pala kengikat tabalanan kerimanakat                                    | R. Harry Terriston           | Page A Magazing                       |
| inter:              | Peringanan bengkasi KB pance perintitasi                                                   | R. Lance Technics            | Frank Massive                         |
| 00005               | Reset loop # R. Pressuur lane                                                              | . Q. Norm Trainway           | Frank Pears                           |
| 1111                | Palasanat III, Panasanjan 100) (ngilan                                                     | A New Tester                 | Parent Desired                        |
| uin .               | Research Parket Provide study of R. Personalities Researchment (PAN) 1222118               | Section Sector               | Including the                         |
| mat                 | Printer of C. 1 (June                                                                      | As from Tender               | Fight Basers                          |